# **Open HA Cluster** インストール ガイド

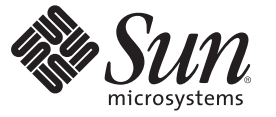

Sun Microsystems, Inc. 4150 Network Circle Santa Clara, CA 95054 U.S.A.

Part No: 821-0249-10 2009 年 6 月、Revision A Copyright 2009 Sun Microsystems, Inc. 4150 Network Circle, Santa Clara, CA 95054 U.S.A. All rights reserved.

Sun Microsystems, Inc. は、本書に記述されている技術に関する知的所有権を有しています。特に、この知的財産権はひとつかそれ以上の米国にお ける特許、あるいは米国およびその他の国において申請中の特許を含んでいることがありますが、それらに限定されるものではありません。

U.S. Government Rights - Commercial software. Government users are subject to the Sun Microsystems, Inc. standard license agreement and applicable provisions of the FAR and its supplements.

この配布には、第三者によって開発された素材を含んでいることがあります。

本製品の一部は、カリフォルニア大学からライセンスされている Berkeley BSD システムに基づいていることがあります。UNIX は、X/Open Company, Ltd. が独占的にライセンスしている米国ならびに他の国における登録商標です。

Sun, Sun Microsystems, Sun のロゴマーク、Solaris のロゴマーク、Java Coffee Cup のロゴマーク、docs.sun.com、Java、および Solaris は、米国およ びその他の国における米国 Sun Microsystems, Inc. (以下、米国 Sun Microsystems 社とします) またはその子会社の商標もしくは、登録商標です。すべ ての SPARC 商標は、米国 SPARC International, Inc. のライセンスを受けて使用している同社の米国およびその他の国における商標または登録商標で す。SPARC 商標が付いた製品は、米国 Sun Microsystems 社が開発したアーキテクチャに基づくものです。 ORACLE は、Oracle Corporation の登録商 標です。

OPEN LOOK および Sun<sup>TM</sup> Graphical User Interface は、米国 Sun Microsystems 社が自社のユーザおよびライセンス実施権者向けに開発しました。米 国 Sun Microsystems 社は、コンピュータ産業用のビジュアルまたはグラフィカルユーザインタフェースの概念の研究開発における米国 Xerox 社の 先駆者としての成果を認めるものです。米国 Sun Microsystems 社は米国 Xerox 社から Xerox Graphical User Interface の非独占的ライセンスを取得し ており、このライセンスは、OPEN LOOK のグラフィカルユーザインタフェースを実装するか、またはその他の方法で米国 Sun Microsystems 社と の書面によるライセンス契約を遵守する、米国 Sun Microsystems 社のライセンス実施権者にも適用されます。

本書で言及されている製品や含まれている情報は、米国輸出規制法で規制されるものであり、その他の国の輸出入に関する法律の対象となること があります。核、ミサイル、化学あるいは生物兵器、原子力の海洋輸送手段への使用は、直接および間接を問わず厳しく禁止されています。米国 が禁輸の対象としている国や、限定はされませんが、取引禁止顧客や特別指定国民のリストを含む米国輸出排除リストで指定されているものへの 輸出および再輸出は厳しく禁止されています。

本書は、「現状のまま」をベースとして提供され、商品性、特定目的への適合性または第三者の権利の非侵害の黙示の保証を含みそれに限定され ない、明示的であるか黙示的であるかを問わない、なんらの保証も行われないものとします。

# 目次

|   | はじめに                                                                                          | 5                        |
|---|-----------------------------------------------------------------------------------------------|--------------------------|
| 1 | <b>Open HA Cluster</b> 構成を計画する<br>ハードウェアとソフトウェア<br>IPMP グループ<br>プライベートインターコネクト<br>iSCSI ストレージ | 9<br>9<br>10<br>11<br>11 |
| 2 | クラスタノードへのソフトウェアのインストール<br>ソフトウェアをインストールする                                                     | 15<br>15                 |
|   | ▼クラスタノードに OpenSolaris ソフトウェアをインストールする                                                         | 15                       |
|   | ▼ Open HA Cluster ソフトウェアのダウンロードを準備する                                                          | 16                       |
|   | ▼定足数サーバーソフトウェアをインストールして構成する                                                                   | 17                       |
|   | ▼ 仮想ネットワークインタフェース (Virtual Network Interface、VNIC) を作成す                                       |                          |
|   | 5                                                                                             | 19                       |
|   | ▼ Open HA Cluster 2009.06 ソフトウェアをインストールする                                                     | 20                       |
| 3 | クラスタの確立                                                                                       | 23                       |
|   | 新しいクラスタを確立する                                                                                  | 23                       |
|   | ▼ すべてのノードで Open HA Cluster ソフトウェアを構成する (scinstall)                                            | 23                       |
|   | ▼ 定足数デバイスを構成する                                                                                |                          |
|   | ▼定足数構成とインストールモードを確認する                                                                         | 40                       |
|   | ▼COMSTAR および単一のパスを使用して iSCSI ストレージを構成する                                                       | 40                       |
|   | ▼ COMSTAR および複数のパスを使用して iSCSI ストレージを構成する                                                      | 46                       |
|   | ▼ $D = 7 + 7 + 7 + 7 + 7 + 7 + 7 + 7 + 7 + 7$                                                 | 10                       |
|   | チャー (IPSec) を構成する                                                                             | 49                       |
|   | データサービスの構成                                                                                    | 51                       |

| 4 | クラスタからのソフトウェアのアンインストール              |
|---|-------------------------------------|
|   | }ソフトウェアのアンインストール                    |
|   | ▼ Open HA Cluster ソフトウェアをアンインストールする |
|   | ▼ 定足数サーバーソフトウェアを削除する                |
|   |                                     |

| 索引 | l | 57 |
|----|---|----|
|----|---|----|

## はじめに

『Open HA Cluster インストールガイド』では、SPARC<sup>®</sup> ベースシステムおよび x86 ベースシステムの両方に Open HA Cluster ソフトウェアをインストールするためのガ イドラインおよび手順について説明します。

注-この Sun Cluster リリースでは、SPARC および x86 系列のプロセッサアーキテク チャー (UltraSPARC、SPARC64、AMD64、および Intel 64)を使用するシステムをサ ポートします。このマニュアルでは、x86 という用語は 32 ビット x86 および 64 ビット x86 互換製品という大きな枠組みでの系列を意味します。このドキュメントの 情報では、特に明示されている場合以外はすべてのプラットフォームに関係しま す。

このマニュアルの指示は、OpenSolaris ソフトウェアの知識があることを前提としています。

#### UNIXコマンド

このマニュアルでは、Open HA Cluster 構成をインストール、構成、またはアップグレードするのに使用するコマンドについて説明しています。このマニュアルには、システムの停止、システムの起動、およびデバイスの構成などに使用する基本的な UNIX® コマンドと操作手順に関する説明は含まれていない可能性があります。

これらの情報については、以下を参照してください。

- Solaris OS のオンラインマニュアル
- システムに付属するその他のソフトウェアマニュアル
- Solaris OS のマニュアルページ

#### 表記上の規則

このマニュアルでは、次のような字体や記号を特別な意味を持つものとして使用します。

表P-1 表記上の規則

| 字体または記号   | 意味                                   | 例                                         |
|-----------|--------------------------------------|-------------------------------------------|
| AaBbCc123 | コマンド名、ファイル名、ディレク                     | .login ファイルを編集します。                        |
|           | トリ名、画面上のコンピュータ出<br>力、コード例を示します。      | ls -a を使用してすべてのファイルを<br>表示します。            |
|           |                                      | system%                                   |
| AaBbCc123 | ユーザーが入力する文字を、画面上                     | system% <b>su</b>                         |
|           | のコンビューダ出力と区別して示し<br>ます。              | password:                                 |
| AaBbCc123 | 変数を示します。実際に使用する特<br>定の名前または値で置き換えます。 | ファイルを削除するには、rm <i>filename</i><br>と入力します。 |
| ſj        | 参照する書名を示します。                         | 『コードマネージャ・ユーザーズガイ<br>ド』を参照してください。         |
| ٢J        | 参照する章、節、ボタンやメ<br>ニュー名、強調する単語を示しま     | 第5章「衝突の回避」を参照してくだ<br>さい。                  |
|           | J.                                   | この操作ができるの<br>は、「スーパーユーザー」だけです。            |
| ١         | 枠で囲まれたコード例で、テキスト<br>がページ行幅を超える場合に、継続 | <pre>sun% grep '^#define \</pre>          |
|           | を示します。                               | XV_VERSION_STRING'                        |

コード例は次のように表示されます。

■ Cシェル

machine\_name% command y|n [filename]

■ Cシェルのスーパーユーザー

machine\_name# command y|n [filename]

■ Bourne シェルおよび Korn シェル

\$ command y|n [filename]

■ Bourne シェルおよび Korn シェルのスーパーユーザー

Open HA Cluster インストールガイド ・ 2009 年 6 月、Revision A

# command y|n [filename]

[]は省略可能な項目を示します。上記の例は、filenameは省略してもよいことを示しています。

|は区切り文字(セパレータ)です。この文字で分割されている引数のうち1つだけを 指定します。

キーボードのキー名は英文で、頭文字を大文字で示します(例: Shift キーを押しま す)。ただし、キーボードによっては Enter キーが Return キーの動作をします。

ダッシュ(-)は2つのキーを同時に押すことを示します。たとえば、Ctrl-Dは Control キーを押したままDキーを押すことを意味します。

#### 関連マニュアル

関連のある Open HA Cluster 2009.06 および OpenSolaris 2009.06 ソフトウェアのト ピックについては、次の表に示したマニュアルを参照してください。

| <br>項目                                                | マニュアル                                       |
|-------------------------------------------------------|---------------------------------------------|
| Open HA Cluster 2009.06<br>リリースノート                    | 『Open HA Cluster 2009.06 リリースノート』           |
| Sun Cluster 3.2 1/09 ソフト<br>ウェア、データサービ<br>ス、およびハードウェア | Sun Cluster 3.2 1/09 Documentation Center   |
| OpenSolaris のインス<br>トール                               | Getting Started With OpenSolaris 2009.06    |
| OpenSolaris のシステム管<br>理者                              | OpenSolaris System Administrator Collection |
| OpenSolaris のソフト<br>ウェア開発                             | OpenSolaris Software Developer Collection   |
| OpenSolaris のマニュアル<br>ページ                             | OpenSolaris Reference Manual Collection     |
| COMSTAR iSCSI スト<br>レージソフトウェア                         | COMSTAR Administration                      |

# Open HA Cluster 構成を計画する

この章では、Open HA Cluster 2009.06 構成に固有の計画情報およびガイドラインを提供します。Open HA Cluster 2009.06 構成でサポートされている機能については、この章の情報で第1章「Open HA Cluster 構成を計画する」のガイドラインを補足または置換します。Open HA Cluster 2009.06 構成でサポートされていない、または制限されている Sun Cluster の機能については、『Open HA Cluster 2009.06 リリースノート』を参照してください。

## ハードウェアとソフトウェア

Open HA Cluster 構成のハードウェアおよびソフトウェアの要件またはデフォルトは、次のとおりです。

- オペレーティングシステム Open HA Cluster 2009.06 構成は OpenSolaris 2009.06 ソ フトウェア でのみ動作します。
- ハードウェアプラットフォーム Open HA Cluster 2009.06 構成は、SPARC ベースの プラットフォームと、32 ビットまたは 64 ビットの x86 ベースのプラットフォーム のいずれかで動作します。

クラスタ内のすべてのノードは、同じプラットフォームで実行する必要がありま す。x86ベースのプラットフォームの場合は、同じクラスタ内で32ビットマシン と64ビットマシンの両方を使用できません。

- ハードウェアトポロジ Open HA Cluster 2009.06 構成は、次のハードウェアコン ポーネントで構成されます。
  - 同じサブネットで実行している正確に2台の物理クラスタノード
  - ノードごとに1つ以上のネットワークアダプタ
  - 共有ストレージはオプション
- ルートファイルシステム デフォルトのルートファイルシステムは ZFS です。

注-グローバルデバイス名前空間として使用するglobaldevicesパーティションを 作成することは、ZFSルートファイルシステムとの互換性がありません。グ ローバルデバイス名前空間をホストするにはlofiデバイスを構成するか、または UFSルートファイルシステム上にglobaldevicesパーティションを作成する必要 があります。

- システムシェル デフォルトのシステムシェルは Korn シェル 93 (ksh93) です。
- 管理者ロール-デフォルトでは、初期ユーザーアカウントは「主管理者」プロファイルを持っています。
- ネットワークインタフェースマネージャー デフォルトのネットワークインタフェースマネージャーは Network Auto-Magic (NWAM)です。ただし、NWAM は Open HA Cluster 2009.06 ソフトウェアとの互換性がないため、Open HA Cluster 2009.06 ソフトウェアを構成する前に無効化する必要があります。
- DHCP Open HA Cluster ソフトウェアでは、IPMP を使用した DHCP クライアントの実行との互換性がない方法で、特定のネットワーク構成ファイルが使用されます。したがって、クラスタノードを DHCP クライアントにすることはできません。DHCP を無効化し、その代わりにパブリックネットワークの静的 IP アドレスを構成する必要があります。

## IPMPグループ

Open HA Cluster 構成での IPMP グループについては、次のガイドラインを参照して ください。

- リンクベースの IPMP グループ クラスタのインストール時に、自動的に作成された IPMP グループがリンクベースのグループとして構成されます。IPMP グループをプローブベースにする場合は、各ノード上で etc/hostname.adapter ファイルを手動で編集してテストアドレスを追加します。
- LogicalHostname および SharedAddress リソース 単一のアダプタを使用するホスト名を含む LogicalHostname または SharedAddress リソースを構成する場合は、そのアダプタに対して自動的に作成された IPMP グループが、リンクベースの監視用に構成されます。後で、これらの IPMP グループの /etc/hostname.adapterファイルを変更して、プローブベースにすることができます。

# プライベートインターコネクト

Open HA Cluster 構成でのプライベートインターコネクトについては、次のガイドラ インを参照してください。

- オプションのプライベートインターコネクト 物理プライベートインターコネクトの使用はオプションです。その代わりに、仮想ネットワークインタフェース(Virtual Network Interface、VNIC)を構成すると、クラスタトラフィックでパブリックネットワークを使用できます。
- VNICの作成 クラスタトランスポートで VNICを使用するには、事前に VNICを 構成するか、またはクラスタを確立するときに「カスタム」モードで scinstall ユーティリティーを使用して VNIC を作成します。VNICの手動作成について は、19ページの「仮想ネットワークインタフェース (Virtual Network Interface、VNIC)を作成する」を参照してください。

「カスタム」モードで scinstall ユーティリティーを使用して新しい VNIC を作成する場合は、次の情報を指定します。

- 使用する物理アダプタまたはNICの名前
- 物理アダプタの MAC アドレス、または自動選択 (auto) を選択する
- VNICを付与する名前(命名規則vnicNを使用)

VNICは、クラスタの構成および確立が行われるときに作成されます。

- アダプタの自動検出-「カスタム」モードで scinstall ユーティリティーを使用 して、最初に構成するクラスタノードで使用する VNIC を作成する場合は、残り のクラスタノードでアダプタの自動検出は使用できません。自動検出を使用する かどうかを尋ねるプロンプトが表示されたら、「No」と入力します。
- 物理アダプタと仮想アダプタの共存-クラスタまたは単一のノードでは、物理ア ダプタと仮想アダプタの組み合せを使用できます。ただし、さまざまな NIC および VNIC で帯域幅が大幅に異なる場合は、最大負荷時に低い速度の NIC によって パフォーマンスが影響を受ける可能性があります。同じクラスタで使用する NIC および VNIC の帯域幅は比較できることを確認します。
- IP セキュリティーアーキテクチャー(IPsec) キー管理には、インターネット キー交換(Internet Key Exchange、IKE)を使用した IPsec のみを使用します。Open HA Cluster 構成で IPsec を構成する場合は、手動キー形式のキー管理は使用しない でください。

## iSCSI ストレージ

iSCSIとは、イニシエータというクライアントが SCSI コマンドを、リモート サーバー上のターゲットという SCSI ストレージデバイスに送信できるプロトコルで す。ストレージエリアネットワーク (Storage Area Network、SAN)を使用すると、ホス トがディスクにローカル接続されているように見せながら、ストレージをデータセ ンターストレージアレイに統合できます。iSCSI を使用するために、特別な目的の配 線は必要ありません。その代わりに、長距離の通信は、既存のネットワークインフ ラストラクチャーを使用して実行されます。

Open HA Cluster 構成での iSCSI ストレージの構成については、次のガイドラインを参照してください。

- COMSTAR COMSTAR ベースの iSCSI ターゲットの実装は、Open HA Cluster 2009.06構成でサポートされています。
- iSCSI ターゲットの場所 iSCSI ターゲットとしてエクスポートされるディスクは、iSCSI ターゲットをホストするクラスタノードに直接接続されているローカルホストである必要があります。ディスクが複数のノードでホストされていたり、クラスタノードに直接接続されていない場合は、iSCSI ターゲットとして使用できません。
- トポロジ-次の図に示すように、ハードウェア接続を構成します。この図は、COMSTARおよびフェイルオーバーZFSストレージプールを使用して高可用性を実現する2ノードのOpen HA Cluster 2009.06構成を示しています。矢印はiSCSI接続を表します。1つ以上の接続には、各ノードから「ノード1」上の同じディスクへのパスが1つあります。クラスタ DID 名前空間では、これは両方のノードからのパスを持つ単一の DID になります。同様に、1つ以上の接続には、各ノードから「ノード2」上の同じディスクへのパスが1つあります。これにより、2番目の DID デバイスが作成されます。これらの2つの DID デバイスをZFSストレージプールを使用してミラー化すると、Open HA Cluster 構成にフェイルオーバーZFS ファイルシステムが作成されます。

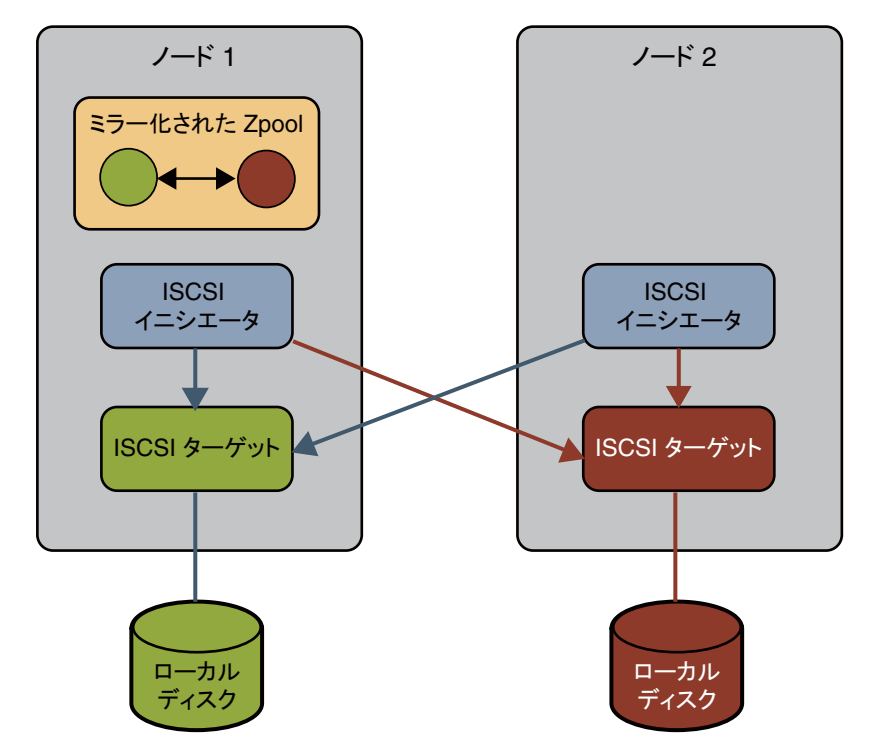

図1-1 共有解除された COMSTAR ストレージを使用したクラスタトポロジ

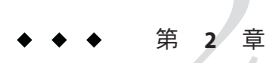

# クラスタノードへのソフトウェアのイン ストール

この章では、クラスタノードに Open HA Cluster 2009.06 ソフトウェアをインストール する手順について説明します。

この章の内容は、次のとおりです。

- 15ページの「クラスタノードに OpenSolaris ソフトウェアをインストールする」
- 16ページの「Open HA Cluster ソフトウェアのダウンロードを準備する」
- 17ページの「定足数サーバーソフトウェアをインストールして構成する」
- 19ページの「仮想ネットワークインタフェース (Virtual Network Interface、VNIC) を作成する」
- 20ページの「Open HA Cluster 2009.06 ソフトウェアをインストールする」

# ソフトウェアをインストールする

この節では、クラスタノードにソフトウェアをインストールするための情報と手順を紹介します。

#### ▼ クラスタノードに OpenSolaris ソフトウェアをイ ンストールする

この手順を実行して、各クラスタノードに OpenSolaris 2009.06 ソフトウェア をインストールします。

- 1 クラスタノードとしてインストールするマシンに接続します。
- **2** スーパーユーザーになります。

**3** OpenSolaris 2009.06 ソフトウェア をインストールします。

『OpenSolaris Automated Installer Guide』の指示に従います。x86 ベースのプラットフォームの場合は、代わりに「Installing OpenSolaris From the Live CD」の指示に従うこともできます。

- 4 COMSTARを使用する場合は、iSCSIパッケージをインストールします。 phys-schost# pkg install SUNWstmf SUNWiscsi SUNWiscsit
- 次の手順 16ページの「Open HA Cluster ソフトウェアのダウンロードを準備する」に進みます。

# ▼ Open HA Cluster ソフトウェアのダウンロードを準備する

クラスタノードとしてインストールする各マシン上で、この手順を実行します。さらに、定足数デバイスとして定足数サーバーを使用する場合は、定足数サーバーとしてインストールするマシン上で、この手順を実行します。

- 始める前に OpenSolaris 2009.06 ソフトウェア がインストールされていることを確認します。 15ページの「クラスタノードに OpenSolaris ソフトウェアをインストールする」を参 照してください。
  - ソフトウェアをダウンロードするマシン上で、スーパーユーザーになります。
     または、ユーザーアカウントに「主管理者」プロファイルが割り当てられている場合は、ルートユーザー以外でプロファイルシェルからコマンドを実行するか、またはコマンドの前に pfexec コマンドを付けます。
  - 2 Web ブラウザを開きます。

```
3 pkg.sun.comに登録して、Open HA Cluster リポジトリ
(pkg.sun.com/opensolaris/ha-cluster/)で必要なキーおよび証明書を取得します。
次のコマンドは、Open HA Cluster リポジトリ用のダウンロードされたキーファイル
および証明書ファイルを含む /var/pkg/ssl ディレクトリの作成を示します。
phys-schost# mkdir -m 0755 -p /var/pkg/ssl
phys-schost# cp -i ~/Download/Open_HA_Cluster_2009.06.key.pem /var/pkg/ssl
phys-schost# cp -i ~/Download/Open_HA_Cluster_2009.06.certificate.pem /var/pkg/ssl
```

詳細は、「Using Keys and Certificates for Repositories」を参照してください。

4 Open HA Cluster 2009.06 パッケージリポジトリの場所を設定します。

前の手順で取得したキーファイルおよび証明書ファイルの場所を指定します。

phys-schost# /usr/bin/pkg set-publisher \

- -k /var/pkg/ssl/Open\_HA\_Cluster\_2009.06.key.pem \
- -c /var/pkg/ssl/Open\_HA\_Cluster\_2009.06.certificate.pem \
- -O https://pkg.sun.com/opensolaris/ha-cluster/ ha-cluster
- 5 ha-clusterの発行元およびリポジトリの場所を確認します。

| phys-schost# /usr/bin/pkg publisher |                                                        |
|-------------------------------------|--------------------------------------------------------|
| PUBLISHER                           | URL                                                    |
| opensolaris.org                     | http://pkg.opensolaris.org/release                     |
| ha-cluster                          | <pre>https://pkg.sun.com/opensolaris/ha-cluster/</pre> |

次の手順 クラスタで定足数デバイスとして使用するために定足数サーバーとしてマシンをイ ンストールする場合は、17ページの「定足数サーバーソフトウェアをインストール して構成する」に進みます。

クラスタプライベートインターコネクトで仮想ネットワークインタフェース (Virtual Network Interface、VNIC)を使用し、VNICを事前に構成する場合は、19ページの「仮想ネットワークインタフェース (Virtual Network Interface、VNIC)を作成する」に進みます。代わりに、「カスタム」モードで scinstall ユーティリティーを実行すると、クラスタの構成中に VNIC を作成できます。

その他の場合は、20ページの「Open HA Cluster 2009.06 ソフトウェアをインストールする」に進みます。

▼ 定足数サーバーソフトウェアをインストールして 構成する

この手順を実行して、ホストサーバーを定足数サーバーとして構成します。

始める前に 次の作業を実行します。

- pkg.sun.comに登録され、インストールするマシンでパッケージのダウンロード に必要な設定が行われていることを確認します。16ページの「Open HA Cluster ソ フトウェアのダウンロードを準備する」を参照します。
- 定足数サーバーに選択するマシンに、定足数サーバーソフトウェアのインストールに使用できるディスク容量が1Mバイト以上あることを確認します。
- 定足数サーバーマシンがクラスタノードにアクセスできるパブリックネット ワークに接続されていることを確認します。
- 定足数サーバーが動作するクラスタのパブリックネットワークに接続された ポートの Ethernet スイッチのスパニングツリーアルゴリズムを無効にします。

第2章・クラスタノードへのソフトウェアのインストール

- 定足数サーバーソフトウェアをインストールするマシンでスーパーユーザーになります。
   または、ユーザーアカウントに「主管理者」プロファイルが割り当てられている場合は、ルートユーザー以外でプロファイルシェルからコマンドを実行するか、またはコマンドの前にpfexecコマンドを付けます。
- 定足数サーバーパッケージをインストールします。
   guorumserver# /usr/bin/pkg install ha-cluster-guorum-server-full
- 3 (省略可能)定足数サーバーのバイナリの場所を PATH環境変数に追加します。 quorumserver# PATH=\$PATH:/usr/cluster/bin
- 4 (省略可能)定足数サーバーのマニュアルページの場所を PATH 環境変数に追加します。

quorumserver# MANPATH=\$MANPATH:/usr/cluster/man

5 定足数サーバーを構成します。

次のエントリを /etc/scqsd/scqsd.conf ファイルに追加して、定足数サーバーに関す る構成情報を指定します。

インスタンス名またはポート番号の少なくとも一方を使用して、定足数サーバーを 識別します。ポート番号は指定する必要がありますが、インスタンス名はオプ ションです。

- インスタンス名を指定する場合、その名前は定足数サーバー間で一意にします。
- インスタンス名を指定しない場合、常に、定足数サーバーが待機するポートによりこの定足数サーバーを参照します。

/usr/cluster/lib/sc/scqsd [-d quorumdirectory] [-i instancename] -p port

| -d quorumdirectory | 定足数サーバーが定足数データを格納できるディレクトリへの<br>パスです。                                           |
|--------------------|---------------------------------------------------------------------------------|
|                    | クラスタ固有の定足数情報を格納するために、定足数<br>サーバープロセスはこのディレクトリに1クラスタにつき1つ<br>のファイルを作成します。        |
|                    | デフォルトでは、このオプションの値は /var/scqsd です。この<br>ディレクトリは、ユーザーが構成する各定足数サーバーに対し<br>て一意にします。 |
| -i instancename    | 定足数サーバーインスタンスに対してユーザーが選択する一意<br>の名前です。                                          |
| -p <i>port</i>     | 定足数サーバーがクラスタからの要求を待機するポート番号で<br>す。                                              |

Open HA Cluster インストールガイド ・ 2009 年 6 月、Revision A

- 6 (省略可能)複数のクラスタにサービスを提供し、別のポート番号またはインスタンス を使用する場合は、必要な定足数サーバーの追加のインスタンスごとに追加エント リを構成します。
- 7 /etc/scqsd/scqsd.confファイルを保存して終了します。
- 8 新しく構成した定足数サーバーおよびそのSMFサービスを起動します。 quorumserver# svcadm enable svc:/system/cluster/quorumserver:default
- 次の手順 クラスタプライベートインターコネクトで仮想ネットワークインタフェース (Virtual Network Interface、VNIC)を使用し、VNICを事前に構成する場合は、19ページの「仮想ネットワークインタフェース (Virtual Network Interface、VNIC)を作成する」に進みます。代わりに、「カスタム」モードで scinstall ユーティリティーを実行すると、クラスタの構成中に VNIC を作成できます。

その他の場合は、20ページの「Open HA Cluster 2009.06 ソフトウェアをインストールする」に進みます。

#### ▼ 仮想ネットワークインタフェース (Virtual Network Interface、VNIC) を作成する

このオプションの手順を実行して、クラスタインターコネクト上に構成する仮想 ネットワークインタフェース (Virtual Network Interface、VNIC) を作成します。

注-「標準」モードでscinstallユーティリティーを実行してクラスタを確立する場合は、この手順を使用して、プライベートインターコネクトで使用する VNIC を事前に構成します。

代わりに、「カスタム」モードで scinstall ユーティリティーを使用すると、クラス タの初期構成中に VNIC を構成できます。

● VNICを作成します。

『System Administration Guide: Network Interfaces and Network Virtualization』の「How to Create a Virtual Network Interface」の指示に従います。

注-クラスタを確立した後に追加のVNICを構成するには、clsetupユーティリティーを使用します。

次の手順 クラスタノードに Open HA Cluster 2009.06 ソフトウェアをインストールします。 20ページの「Open HA Cluster 2009.06 ソフトウェアをインストールする」に進みま す。

#### ▼ **Open HA Cluster 2009.06** ソフトウェアをインス トールする

各クラスタノード上でスーパーユーザーとして、この手順の各ステップを実行しま す。

または、ユーザーアカウントに「主管理者」プロファイルが割り当てられている場合は、ルートユーザー以外でプロファイルシェルからコマンドを実行するか、またはコマンドの前に pfexec コマンドを付けます。

注-ha-cluster-minimal フレームワークソフトウェアパッケージの一部の各 パッケージは、完全に再インストールまたはアンインストールする場合を除い て、追加または削除することができません。クラスタフレームワークパッケージを 削除する手順については、61ページの「Open HA Cluster ソフトウェアをアンインス トールする」を参照してください。

ただし、その他のオプションパッケージは、ha-cluster-minimal クラスタフレーム ワークパッケージを削除しなくても追加または削除できます。

- 始める前に 各ノード上で、OpenSolaris 2009.06 ソフトウェア がインストールされてい て、NWAM が無効化されていることを確認します。手順については、15ページ の「クラスタノードに OpenSolaris ソフトウェアをインストールする」を参照してく ださい。
  - 1 クラスタノードとしてインストールするマシンに接続します。
  - 2 Open HA Cluster 2009.06 ソフトウェアをインストールします。

phys-schost# /usr/bin/pkg install package

次の表は、Open HA Cluster 2009.06 ソフトウェアの主要なグループパッケージ、および各グループパッケージに含まれる主な機能を一覧表示しています。少なくとも、ha-cluster-minimal グループパッケージはインストールする必要があります。

| 機能          | ha-cluster-full | ha-cluster-framework-full | ha-cluster-data-services-full | ha-cluster-minimal |  |
|-------------|-----------------|---------------------------|-------------------------------|--------------------|--|
| フレーム<br>ワーク | Х               | Х                         | Х                             | Х                  |  |

| 機能                           | ha-cluster-full | ha-cluster-framework-full | ha-cluster-data-services-full | ha-cluster-minimal |
|------------------------------|-----------------|---------------------------|-------------------------------|--------------------|
| エージェント                       | Х               |                           | X                             |                    |
| ロケールの設<br>定                  | Х               | Х                         | Х                             |                    |
| フレーム<br>ワークのマ<br>ニュアル<br>ページ | Х               | Х                         |                               |                    |
| データサービ<br>スのマニュア<br>ルページ     | Х               |                           | Х                             |                    |
| エージェント<br>ビルダー               | X               | X                         |                               | X                  |
| 汎用データ<br>サービス                | X               | X                         | X                             |                    |

3 パッケージが正常にインストールされたことを確認します。

出力例は次のとおりです。ha-cluster-full グループパッケージのインストール状態 をチェックしています。

```
$ /usr/bin/pkg info -r ha-cluster-full
```

```
Name: ha-cluster-full
Summary: Sun Cluster full installation group package
Category: System/HA Cluster
State: Installed
Publisher: ha-cluster
Version: 2009.6
```

• • •

- 4 (省略可能) Open HA Cluster バイナリの場所を PATH環境変数に追加します。 phys-schost# PATH=\$PATH:/usr/cluster/bin
- 5 (省略可能) Open HA Cluster のマニュアルページの場所を PATH環境変数に追加します。 phys-schos# MANPATH=\$MANPATH:/usr/cluster/man
- 次の手順 新しいクラスタを確立します。23ページの「すべてのノードで Open HA Cluster ソフトウェアを構成する (scinstall)」に進みます。

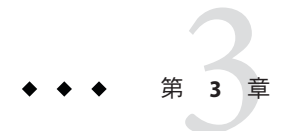

# クラスタの確立

この章では、クラスタを確立するための手順について説明します。

この章の内容は、次のとおりです。

- 23ページの「すべてのノードで Open HA Cluster ソフトウェアを構成する (scinstall)」
- 35ページの「定足数デバイスを構成する」
- 40ページの「定足数構成とインストールモードを確認する」
- 40ページの「COMSTAR および単一のパスを使用して iSCSI ストレージを構成する」
- 46ページの「COMSTAR および複数のパスを使用して iSCSI ストレージを構成する」
- 49ページの「クラスタプライベートインターコネクト上でIPセキュリ ティーアーキテクチャー(IPSec)を構成する」
- 52ページの「ipkg ブランドゾーンに HA-Containers Zone Boot コンポーネントを構成する」

### 新しいクラスタを確立する

この節では、新しいクラスタを確立するための情報および手順について説明します。

▼ すべてのノードで **Open HA Cluster** ソフトウェアを 構成する (scinstall)

Open HA Cluster ソフトウェアをクラスタの両方のノードで構成するには、クラスタの1つのノードからこの手順を実行します。

注-この手順では、対話型のscinstallコマンドを使用します。インストールスクリ プトを開発するときなど、非対話型のscinstallコマンドを使用する場合 は、scinstall(1M)のマニュアルページを参照してください。

#### 始める前に 次の作業を実行します。

- Open HA Cluster ソフトウェアパッケージが各ノードにインストールされていることを確認します。20ページの「Open HA Cluster 2009.06 ソフトウェアをインストールする」を参照してください。
- 使用するscinstallユーティリティーのモードが「通常」または「カスタム」の どちらであるかを判断します。

注-「カスタム」モードで scinstall ユーティリティーを使用して、クラスタプラ イベートインターコネクト用に新しい仮想ネットワークインタフェース (Virtual Network Interface、VNIC) を作成します。

VNICが事前に構成されている場合は、「標準」モードと「カスタム」モードのいずれかを使用できます。

「通常」を指定した Open HA Cluster ソフトウェアのインストールでは、scinstall が自動的に次のデフォルト構成を指定します。

| コンポーネント            | デフォルト値                                                           |
|--------------------|------------------------------------------------------------------|
| プライベートネットワークアドレス   | 172.16.0.0                                                       |
| プライベートネットワークネットマスク | 255.255.240.0                                                    |
| クラスタトランスポートアダプタ    | 正確に2つのアダプタ                                                       |
| クラスタトランスポートスイッチ    | switch1および switch2                                               |
| グローバルフェンシング        | 有効になります                                                          |
| グローバルデバイスファイルシステム名 | /globaldevices パーティションを検索し、lofi<br>デバイスを構成するよう求めるプロンプトを表<br>示します |
| インストールセキュリティ (DES) | 制限付き                                                             |

 次のクラスタ構成ワークシートのうちの1つに必要事項を記入します。どちらの ワークシートを使用するかは、scinstallユーティリティーを「通常」また は「カスタム」のどちらのモードで実行するかによって決まります。  「通常」モードのワークシート-「通常」モードを使用して、デフォルト値を すべて受け入れる場合は、次のワークシートに必要事項を記入します。

| コンポーネント                        | 説明/例                                                                                                  | 答を記入する   |          |
|--------------------------------|----------------------------------------------------------------------------------------------------|----------|----------|
| クラスタ名                          | 確立するクラスタの名前は何ですか?                                                                                     |          |          |
| クラスタノード                        | 初期クラスタ構成で構成するその他のクラスタノードの名前                                                                           |          |          |
| クラスタトランス<br>ポートアダプタおよ<br>びケーブル | ノードをプライベートインターコネクトに接続する2つのクラスタトラ<br>ンスポートアダプタの名前は何ですか?(事前に構成された VNICを指定<br>するには、アダプタのリストから「その他」を選択する) | 1 2      |          |
| (VLAN アダプタのみ)                  | これは専用のクラスタトランスポートアダプタですか ?(タグ付き VLAN<br>アダプタを使用する場合は、No と回答する)                                        |          | Yes   No |
| Noの場合、このアダプタの VLAN ID は何ですか?   |                                                                                                    |          |          |
| 定足数の構成                         | 定足数デバイスの自動選択を無効にしますか?(共有ストレージが定足数<br>デバイスとして認められていない場合、あるいは、定足数サーバーを定<br>足数デバイスとして構成する場合は、Yesと回答する)   | Yes   No |          |
| 確認                             | cluster check エラー発生時にクラスタ作成を中断しますか?                                                                   | Yes   No |          |
| lofi デバイス                      | lofiデバイスを使用しますか?(Yesと回答する)                                                                            | 可能       |          |

 「カスタム」モードのワークシート-「カスタム」モードを使用して構成 データをカスタマイズする場合は、次のワークシートに必要事項を記入しま す。

| コンポーネント                                                         | 説明/例                                           | 答を記入する   |  |
|-----------------------------------------------------------------|------------------------------------------------|----------|--|
| クラスタ名                                                           | 確立するクラスタの名前は何ですか?                              |          |  |
| クラスタノード                                                         | 初期クラスタ構成で構成するその他のクラスタノードの名前                    |          |  |
| ノードを追加する要求<br>の認証                                               | DES認証が必要ですか?                                   | No   Yes |  |
| プライベートネット<br>ワークの最小数                                            | このクラスタで、少なくとも2つのプライベートネットワークを使用<br>する必要がありますか? | Yes   No |  |
| ポイントツーポイント<br>ケーブル                                              | このクラスタでスイッチを使用しますか?                            | Yes   No |  |
| クラスタスイッチ<br>トランスポートスイッチ名:<br>デフォルトは次のとおりです。 switch1 および switch2 |                                                | 1 2      |  |

| コンポーネント                        | 説明/例                                                                                                    | 答を記入す    | 3        |
|--------------------------------|----------------------------------------------------------------------------------------------------|----------|----------|
| クラスタトランス<br>ポートアダプタおよび<br>ケーブル | ノード名 (scinstall を実行するノード):                                                                                                    |          |          |
|                                | トランスポートアダプタ名、VNIC名(vnicN)、または新しいVNICを<br>作成する                                                                                                    | 1        | 2        |
| (VLAN アダプタのみ)                  | これは専用のクラスタトランスポートアダプタですか?(タグ付き<br>VLAN アダプタを使用する場合は、No と回答する)                                                                                                   | Yes   No | Yes   No |
|                                | Noの場合、このアダプタの VLAN ID は何ですか?                                                                                                    |          |          |
|                                | 各トランスポートアダプタの接続場所(スイッチまたは別のアダプタ)<br>デフォルトのスイッチ: switch1 および switch2                                                                                             | 1        | 2        |
|                                | トランスポートスイッチでデフォルトのポート名を使用しますか?                                                                                                    | Yes   No | Yes   No |
|                                | 使用しない場合、使用するポートの名前は何ですか?                                                                                                    |          |          |
|                                | 自動検出機能を使用してその他のノードで使用可能なアダプタを一覧<br>表示しますか?(クラスタノードに VNICが構成されているときは、す<br>べてのノードに VNICが事前に構成されている場合にのみ自動検索機<br>能を利用できる)<br>この機能を使用しない場合は、各追加ノードに対して次の情報を<br>指定する | Yes   No |          |
| 各追加ノードで指定                      | ノード名:                                                                                                    |          |          |
|                                | トランスポートアダプタ名:                                                                                                    | 1        | 2        |
| (VLANアダプタのみ)                   | これは専用のクラスタトランスポートアダプタですか?(タグ付き<br>VLAN アダプタを使用する場合は、No と回答する)                                                                                                   | Yes   No | Yes   No |
|                                | Noの場合、このアダプタの VLAN ID は何ですか?                                                                                                    |          |          |
|                                | 各トランスポートアダプタの接続場所(スイッチまたは別のアダプタ)<br>デフォルトは次のとおりです。 switch1 および switch2                                                                                          | 1        | 2        |
|                                | トランスポートスイッチでデフォルトのポート名を使用しますか?                                                                                                    | Yes   No | Yes   No |
|                                | 使用しない場合、使用するポートの名前は何ですか?                                                                                                    |          |          |

| コンポーネント                        | 説明/例                                                                                                | 答を記入する        | 3        |  |
|--------------------------------|----------------------------------------------------------------------------------------------------|---------------|----------|--|
| クラスタトランス<br>ポート用ネットワーク<br>アドレス | デフォルトのネットワークアドレス (172.16.0.0) を使用しますか?                                                              |               | Yes   No |  |
|                                | 使用しない場合、どのプライベートネットワークアドレスを使用<br>しますか?                                                              | ·             | ·        |  |
|                                | デフォルトのネットマスクを使用しますか?                                                                                | Yes   No      |          |  |
|                                | 使用しない場合、クラスタで構成する予定のノード、プライ<br>ベートネットワーク、およびゾーンクラスタの最大数はいくつで<br>すか?                                 | ノード<br>ネットワーク |          |  |
|                                | 注 - ゾーンクラスタは、Open HA Cluster 2009.06 リリースでは利用<br>できません。                                             | ゾーンクラス<br>タ   |          |  |
|                                | 使用するネットマスクはどれですか?(scinstallが計算した値から選択するか、自分で入力します)                                                  | ··            |          |  |
| グローバルフェンシン<br>グ                | グローバルフェンシングを無効にしますか?(共有ストレージが SCSI予約をサポートしている場合、またはクラスタ外部のシステムからの共有ストレージへのアクセスを望まない場合は No と回答する)    | Yes   No      | Yes   No |  |
| 定足数の構成                         | 定足数デバイスの自動選択を無効にしますか?(共有ストレージが定足<br>数デバイスとして認められていない場合、あるいは、定足数<br>サーバーを定足数デバイスとして構成する場合は、Yesと回答する) | Yes   No      | Yes   No |  |
| グローバルデバイスの<br>ファイルシステム         | グローバルデバイスのファイルシステムのデフォルト名<br>(/globaldevices)を使用しますか?(Noと回答する)                                      | Yes   No      |          |  |
| (各ノードで指定)                      | デフォルト名を使用しない場合、すでに存在するファイルシステ<br>ムを使用しますか?(Noと回答する)                                                 | Yes   No      |          |  |
|                                | 使用するファイルシステムの名前は何ですか?(空白のままにする)                                                                     |               |          |  |
| 確認                             | cluster checkエラー発生時にクラスタ作成を中断しますか?                                                                  | Yes   No      |          |  |

注-ファイルシステムがグローバルデバイスの場合、lofiデバイスのみを使用しま す。専用の/globaldevicesパーティションを構成しようとしないでくださ い。ファイルシステムを使用または作成することを求めるプロンプトに、すべ て「No」と回答します。ファイルシステムを構成することを拒否すると、scinstall ユーティリティーによってlofiデバイスを作成するよう求めるプロンプトが表示さ れます。

これらのガイドラインに従い、次に示す手順で対話式の scinstall ユーティリティーを使用します。

- 対話式 scinstall を使用すると、先行入力が可能になります。したがって、次の メニュー画面がすぐに表示されなくても、Return キーを押すのは一度だけにして ください。
- 特に指定のある場合を除いて、Control-Dキーを押すと、関連する一連の質問の 最初に戻るか、メインメニューに戻ります。
- 前のセッションのデフォルトの解凍が、質問の最後に角かっこ([])で囲まれて表示されます。入力せずに角かっこ内の回答を入力するには、Returnキーを押します。
- 1 クラスタに構成する各ノード上で、スーパーユーザーになります。 または、ユーザーアカウントに「主管理者」プロファイルが割り当てられている場合は、ルートユーザー以外でプロファイルシェルからコマンドを実行するか、またはコマンドの前にpfexecコマンドを付けます。
- 2 各ノード上で、Network Auto-Magic (NWAM) を無効化します。

NWAMでは1つのネットワークインタフェースが有効化され、その他は無効化され ます。したがって、NWAMはOpen HA Cluster 2009.06 ソフトウェアとは共存できな いため、クラスタを構成または実行する前にNWAMを無効化する必要があります。

a. 各クラスタノード上で、NWAMを有効化または無効化するかどうかを決定します。

phys-schost# svcs -a | grep /network/physical

■ NWAMを有効化した場合の出力例は次のとおりです。

| online   | Mar_13 | <pre>svc:/network/physical:nwam</pre>    |
|----------|--------|------------------------------------------|
| disabled | Mar_13 | <pre>svc:/network/physical:default</pre> |

■ NWAM を無効化した場合の出力例は次のとおりです。

| disabled | Mar_13 | <pre>svc:/network/physical:nwam</pre>    |
|----------|--------|------------------------------------------|
| online   | Mar_13 | <pre>svc:/network/physical:default</pre> |

- b. ノード上でNWAM が有効化されている場合は、無効化してください。 phys-schost# svcadm disable svc:/network/physical:nwam phys-schost# svcadm enable svc:/network/physical:default
- **3** 各ノード上で、各パブリックネットワークアダプタを構成します。
  - a. どのアダプタをシステムで使用するかを決定します。 phys-schost# dladm show-link
  - b. アダプタを Plumb します。
     phys-schost# ifconfig adapter plumb up

Open HA Cluster インストールガイド・2009年6月、Revision A

- c. IP アドレスおよびネットマスクをアダプタに割り当てます。
   phys-schost# ifconfig adapter IPaddress netmask + netmask
- d. アダプタが起動していることを確認します。 コメント出力に UP フラグが含まれていることを確認します。 phys-schost# ifconfig -a
- e. アダプタ用の構成ファイルを作成します。
   このファイルにより、何度リブートしてもアダプタの構成が保持されます。
   phys-schost# vi /etc/hostname.adapter
   *IPaddress*
- f. 両方のノード上のパブリックネットワークアダプタごとに、手順b~手順eを繰り返します。
- g. 両方のノード上で、各ノードに構成したパブリックネットワークアダプタごと に、/etc/inet/hostsファイルにエントリを追加します。

phys-schost# vi /etc/inet/hosts
hostname IPaddress

- h. ネームサービスを使用する場合は、構成した各パブリックネットワークアダプタのホスト名およびIPアドレスを追加します。
- i. 各ノードをリブートします。 phys-schost# /usr/sbin/shutdown -y -g0 -i6
- j. すべてのアダプタが構成および起動されていることを確認します。 phys-schost# ifconfig -a
- 4 各ノード上で、対話型 scinstall ユーティリティーを有効化するために最小限必要な RPC サービスを有効化します。

OpenSolaris ソフトウェアをインストールすると、制限のあるネットワークプロ ファイルが自動的に構成されます。このプロファイルには制限が多いため、クラス タプライベートネットワークが機能しません。プライベートネットワーク機能を有 効化するには、次のコマンドを実行します。

```
phys-schost# svccfg
svc:> select network/rpc/bind
svc:/network/rpc/bind> setprop config/local_only=false
svc:/network/rpc/bind> quit
```

phys-schost# svcadm refresh network/rpc/bind:default
phys-schost# svcprop network/rpc/bind:default | grep local\_only

最後のコマンドの出力は、local\_only プロパティーが現在 false に設定されていることを示しているはずです。

ネットワークサービスの再有効化については、『Solaris 10 5/08 インストールガイド (インストールとアップグレードの計画)』の「ネットワークセキュリティーの計 画」を参照してください。

- 5 1つのクラスタノードから scinstall ユーティリティーを開始します。 phys-schost# /usr/cluster/bin/scinstall
- 6 「新しいクラスタの作成またはクラスタノードの追加」というオプションに対応す る番号を入力し、Return キーを押します。
  - \*\*\* Main Menu \*\*\*

Please select from one of the following (\*) options:

\* 1) Create a new cluster or add a cluster node

- $\ast$  2) Print release information for this cluster node
- \* ?) Help with menu options
- \* q) Quit

Option: 1

「新しいクラスタとクラスタノード」メニューが表示されます。

- 「新しいクラスタの作成」オプションの番号を入力し、Return キーを押します。
   「通常」または「カスタム」モードメニューが表示されます。
- 8 「通常」または「カスタム」のいずれかのオプション番号を入力し、Return キーを 押します。
   「新しいクラスタの作成」画面が表示されます。要件を読み、Control-D キーを押し

「新しいシノスタの作成」画面が表示されより。安住を読み、Control-Dキーを許して操作を続けます。

9 メニュープロンプトに従って、構成計画ワークシートから回答を入力します。 scinstallユーティリティーは、すべてのクラスタノードのインストールを行い、ク ラスタを再起動します。クラスタ内ですべてのノードが正常に起動されると、クラ スタが確立されます。Open HA Cluster のインストール出力 は、/var/cluster/logs/install/scinstall.log.Nに記録されます。

```
10 各ノードでサービス管理機能 (Service Management Facility、SMF)のマルチ
ユーザーサービスがオンラインになっていることを確認します。
ノードのサービスがまだオンラインでない場合は、次のステップに進む前に状態が
オンラインになるまで待ちます。
```

phys-schost# svcs multi-user-server STATE STIME FMRI online 17:52:55 svc:/milestone/multi-user-server:default

11 1つのノードから、すべてのノードでクラスタが結合されたことを確認します。

phys-schost# /usr/cluster/bin/clnode status

出力は次のようになります。

=== Cluster Nodes ===

--- Node Status ---

| Node Name     | Status |
|---------------|--------|
|               |        |
| phys-schost-1 | Online |
| phys-schost-2 | Online |
|               |        |

詳細は、clnode(1CL)のマニュアルページを参照してください。

12 (省略可能)ノードの自動再起動機能を有効化します。

クラスタ内の異なるノードから1つ以上のディスクにアクセスできる場合、すべて の監視対象ディスクパスに障害が発生すると、この機能により自動的にノードが再 起動されます。

a. 自動リブートを有効化します。

phys-schost# /usr/cluster/bin/clnode set -p reboot\_on\_path\_failure=enabled

| - p                           | 設定するプロパティーを指定します。                                   |
|-------------------------------|-----------------------------------------------------|
| reboot_on_path_failure=enable | すべての監視対象ディスクパスで障害が発生<br>すると、ノードの自動リブートが有効になり<br>ます。 |

b. ディスクパスの障害発生時の自動リブートが有効になっていることを確認しま す。

phys-schost# /usr/cluster/bin/clnode show === Cluster Nodes ===

Node Name:

node

reboot\_on\_path\_failure:

enabled

13 高可用ローカルファイルシステムでHA for NFS データサービスを使用する場合 は、ループバックファイルシステム (Loopback File System、LOFS) が無効になっている 必要があります。

LOFS を無効にするには、クラスタの各ノードの/etc/system ファイルに次のエント リを追加します。

exclude:lofs

. . .

/etc/systemファイルへの変更は、次のシステム再起動後に有効になります。

注-高可用ローカルファイルシステムでHA for NFS データサービスを使用し、かつ automountdを実行している場合は、LOFS を有効にすることはできません。LOFS で は、HA for NFS データサービスのスイッチオーバーに問題が発生する可能性があり ます。高可用ローカルファイルシステムにHA for NFS データサービスを追加するこ とを選択する場合は、次のいずれかの構成の変更を行う必要があります。

- LOFS を無効にします。
- automountd デーモンを無効にします。
- HA for NFS データサービスからエクスポートされた高可用ローカルファイルシス テムに含まれるすべてのファイルをオートマウンタマップから除外します。この 選択により、LOFS と automountd デーモンの両方を有効なままにすることができ ます。

ループバックファイルシステムについては、『Solarisのシステム管理(デバイスとファイルシステム)』の「ループバックファイルシステム」を参照してください。

#### 例3-1 すべてのノードでの Open HA Cluster ソフトウェアの構成

ここでは、scinstallを使用して2ノードクラスタ schost で構成作業を完了したとき に、ログに記録される scinstall進行状況メッセージの例を示します。このクラスタ は、「通常」モードで、scinstallユーティリティーを使用することに よって、phys-schost-1からインストールされます。もう一つのクラスタノード は、phys-schost-2です。アダプタ名は e1000g0 です。/globaldevices パーティションが存在しないため、グローバルデバイス名前空間が lofi デバイスに 作成されます。定足数デバイスの自動選択は使用されません。

\*\*\* Create a New Cluster \*\*\* Tue Apr 14 10:36:19 PDT 2009

Attempting to contact "phys-schost-1" ...

Searching for a remote configuration method ...

Open HA Cluster インストールガイド・2009年6月、Revision A

```
scrcmd -N phys-schost-1 test isfullyinstalled
The Sun Cluster framework software is installed.
scrcmd to "phys-schost-1" - return status 1.
rsh phys-schost-1 -n "/bin/sh -c '/bin/true; /bin/echo SC COMMAND STATUS=\$?'"
phys-schost-1: Connection refused
rsh to "phys-schost-1" failed.
ssh root@phys-schost-1 -o "BatchMode yes" -o "StrictHostKeyChecking yes"
-n "/bin/sh -c '/bin/true; /bin/echo SC COMMAND STATUS=\$?'"
No RSA host key is known for phys-schost-1 and you have requested strict checking.
Host key verification failed.
ssh to "phys-schost-1" failed.
   The Sun Cluster framework is able to complete the configuration
   process without remote shell access.
   Checking the status of service network/physical:nwam ...
/usr/cluster/lib/scadmin/lib/cmd test isnwamenabled
scrcmd -N phys-schost-1 test isnwamenabled
   Plumbing network address 172.16.0.0 on adapter e1000g0 >> NOT DUPLICATE ... done
   Plumbing network address 172.16.0.0 on adapter e1000g0 >> NOT DUPLICATE ... done
   Testing for "/globaldevices" on "phys-schost-2" ...
/globaldevices is not a directory or file system mount point.
Cannot use "/globaldevices" on "phys-schost-2".
   Testing for "/globaldevices" on "phys-schost-1" ...
scrcmd -N phys-schost-1 chk globaldev fs /globaldevices
/globaldevices is not a directory or file system mount point.
/globaldevices is not a directory or file system mount point.
Cannot use "/globaldevices" on "phys-schost-1".
scrcmd -N phys-schost-1 chk globaldev lofi /.globaldevices 100m
  - Cluster Creation -
```

\_\_\_\_\_ Started cluster check on "phys-schost-2". Started cluster check on "phys-schost-1". cluster check completed with no errors or warnings for "phys-schost-2". cluster check completed with no errors or warnings for "phys-schost-1". Cluster check report is displayed . . . scrcmd -N phys-schost-1 test isinstalling "" is not running. scrcmd -N phys-schost-1 test isconfigured Sun Cluster is not configured. Configuring "phys-schost-1" ... scrcmd -N phys-schost-1 install -logfile /var/cluster/logs/install/scinstall.log.2895 -k -C schost -F -G lofi -T node=phys-schost-2,node=phys-schost-1,authtype=sys -w netaddr=172.16.0.0, netmask=255.255.240.0, maxnodes=64, maxprivatenets=10, numvirtualclusters=12 -A trtype=dlpi,name=e1000g0 -B type=direct ips package processing: ips postinstall... ips package processing: ips postinstall done Initializing cluster name to "schost" ... done Initializing authentication options ... done Initializing configuration for adapter "e1000g0" ... done Initializing private network address options ... done Plumbing network address 172.16.0.0 on adapter e1000g0 >> NOT DUPLICATE ... done Setting the node ID for "phys-schost-1" ... done (id=1) Verifying that NTP is configured ... done Initializing NTP configuration ... done Updating nsswitch.conf ... done Adding cluster node entries to /etc/inet/hosts ... done Configuring IP multipathing groups ...done Verifying that power management is NOT configured ... done

Open HA Cluster インストールガイド・2009 年 6 月、Revision A

Unconfiguring power management ... done /etc/power.conf has been renamed to /etc/power.conf.041409104821 Power management is incompatible with the HA goals of the cluster. Please do not attempt to re-configure power management.

Ensure network routing is disabled ... done Network routing has been disabled on this node by creating /etc/notrouter. Having a cluster node act as a router is not supported by Sun Cluster. Please do not re-enable network routing.

Please reboot this machine.

Log file - /var/cluster/logs/install/scinstall.log.2895

scrcmd -N phys-schost-1 test hasbooted
This node has not yet been booted as a cluster node.
 Rebooting "phys-schost-1" ...

- 注意事項 構成の失敗-1つまたは複数のノードがクラスタに参加できない場合、または誤った 構成情報が指定された場合は、まずこの手順をもう一度実行してみてください。そ れでも問題が修正されない場合は、誤った構成の各ノードで61ページの「Open HA Cluster ソフトウェアをアンインストールする」の手順を実行して、クラスタ構成か らそのノードを削除します。それから、この手順をもう一度実行します。
- 次の手順 クラスタに定足数デバイスを構成しなかった場合は、35ページの「定足数デバイス を構成する」に進みます。

それ以外の場合は、40ページの「定足数構成とインストールモードを確認する」に 進みます。

#### ▼ 定足数デバイスを構成する

注-クラスタを確立したときに定足数の自動構成を選択した場合は、次の手順を実行 しないでください。代わりに、40ページの「定足数構成とインストールモードを確 認する」に進みます。

次の手順は、新しいクラスタが完全に形成された後に一度だけ実行します。この手順で定足数投票を割り当て、クラスタのインストールモードを解除します。

始める前に 定足数サーバーを定足数デバイスとして構成する場合は、次の手順を実行します。

- 定足数サーバーのホストコンピュータに Quorum Server ソフトウェアをインストールして、定足数サーバーを起動します。定足数サーバーのインストールと起動についての詳細は、17ページの「定足数サーバーソフトウェアをインストールして構成する」を参照してください。
- クラスタノードに直接接続されているネットワークスイッチが次の基準を満たす ことを確認します。
  - スイッチは RSTP (Rapid Spanning Tree Protocol) をサポートしています。
  - スイッチ上で高速ポートモードが有効になっています。

クラスタノードと定足数サーバー間ですぐに通信できるようにするには、これらの機能の1つが必要です。この通信がスイッチによって大幅に遅延すると、クラスタはこの通信の中断を定足数デバイスが失われたものと解釈します。

- 次の情報を用意します。
  - 構成された定足数デバイスの名前
  - 定足数サーバーのホストコンピュータの IP アドレス
  - 定足数サーバーのポート番号
- 1 定足数サーバーを使用し、パブリックネットワークでクラスレスドメイン間サブ ネット (Classless Inter-Domain Subnetting、CIDS) とも呼ばれる可変長のサブネットが使 用される場合、クラスタの各ノード上で、パブリックネットワーク用のネット ワークファイルエントリを変更します。

クラスフルサブネットを使用する場合は、RFC 791 で定義されいるように、この手順 を実行する必要はありません。

- a. /etc/inet/netmasks ファイルにクラスタが使用する各パブリックサブネットのエントリを追加します。
   パブリックネットワークの IP アドレスとネットマスクを含むエントリ例は、次のとおりです。
   10.11.30.0 255.255.255.0
- **b.** それぞれの /etc/hostname.*adapter* ファイルに netmask + broadcast + を追加しま す。

nodename netmask + broadcast +

2 1つのノードで、スーパーユーザーになります。 または、ユーザーアカウントに「主管理者」プロファイルが割り当てられている場合は、ルートユーザー以外でプロファイルシェルからコマンドを実行するか、またはコマンドの前に pfexec コマンドを付けます。
- 3 共有ディスクを定足数デバイスとして使用するには、デバイスのクラスタノードへの接続を確認し、構成するデバイスを選択します。
  - a. クラスタの1つのノードから、システムがチェックするすべてのデバイスの一覧 を表示します。

このコマンドを実行するために、スーパーユーザーとしてログインする必要はありません。

phys-schost-1# /usr/cluster/bin/cldevice list -v

出力は次のようになります。

| DID Device | Full Device Path                          |
|------------|-------------------------------------------|
|            |                                           |
| d1         | phys-schost-1:/dev/rdsk/c0t0d0            |
| d2         | phys-schost-1:/dev/rdsk/c0t6d0            |
| d3         | <pre>phys-schost-2:/dev/rdsk/cltld0</pre> |
| d3         | <pre>phys-schost-1:/dev/rdsk/cltld0</pre> |
|            |                                           |

- b. 出力にクラスタノードとストレージデバイス間のすべての接続が表示されている ことを確認します。
- c. 定足数デバイスとして構成する各共有ディスクのグローバルデバイス ID 名を決定 します。

注-共有ディスクを選択した場合は、その共有ディスクが定足数デバイスとして 使用する権限を持つ必要があります。

手順 a の scdidadm コマンドの出力を使用して、定足数デバイスとして構成する各 共有ディスクのデバイス ID 名を識別します。たとえば、手順 a の出力はグローバ ルデバイス d3 が phys-schost-1 と phys-schost-2 によって共有されていることを 示しています。

- 4 SCSIプロトコルをサポートしない共有ディスクを使用する場合は、その共有ディス クに対してフェンシングが無効になっているか確認してください。
  - a. 個々のディスクのフェンシング設定が表示されます。

phys-schost# /usr/cluster/bin/cldevice show device

=== DID Device Instances === DID Device Name: /dev/did/rdsk/dN ... default\_fencing:

nofencing

- ディスクのフェンシングが nofencing または nofencing-noscrub に設定されて いる場合は、そのディスクのフェンシングは無効化されます。手順5 に進みま す。
- ディスクのフェンシングが pathcount または scsi に設定されている場合は、そのディスクのフェンシングを無効化します。手順cに進みます。
- ディスクのフェンシングが global に設定されている場合は、フェンシングも グローバルに無効化するかどうかを決定します。手順bに進みます。
   代わりに、単に各ディスクのフェンシングを無効化することもできます。これ により、global\_fencing プロパティーにどのような値を設定しても、その ディスクのフェンシングが上書きされます。手順cに進んで、各ディスクの フェンシングを無効化します。
- b. フェンシングをグローバルに無効化するかどうかを決定します。

phys-schost# /usr/cluster/bin/cluster show -t global

```
=== Cluster ===
Cluster name:
...
global_fencing:
...
```

cluster

```
nofencing
```

- グローバルフェンシングが nofencing または nofencing-noscrub に設定されている場合は、default\_fencing プロパティーが global に設定されている共有 ディスクのフェンシングが無効化されます。手順5に進みます。
- グローバルフェンシングが pathcount または prefer3 に設定されている場合 は、共有ディスクのフェンシングを無効化します。手順 c に進みます。

注-各ディスクの default\_fencing プロパティーが global に設定されている場合 は、クラスタ全体の global\_fencing プロパティーが nofencing または nofencing-noscrub に設定されている場合にのみ、各ディスクのフェンシングが無 効化されます。global\_fencing プロパティーをフェンシングを有効化する値に変 更すると、default\_fencing プロパティーが global に設定されているすべての ディスクのフェンシングが有効化されます。

c. 共有ディスクのフェンシングを無効化します。

```
phys-schost# /usr/cluster/bin/cldevice set \
-p default_fencing=nofencing-noscrub device
```

- **d.** 共有ディスクのフェンシングが無効になっていることを確認します。 phys-schost# /usr/cluster/bin/cldevice show *device*
- 5 clsetupユーティリティーを起動します。 phys-schost# /usr/cluster/bin/clsetup

「初期クラスタ設定」画面が表示されます。

注-代わりに「メインメニュー」が表示された場合は、クラスタの初期設定はすでに 正しく行われています。手順10に進みます。

- 6 「定足数ディスクを追加しますか?」というプロンプトで、Yes と入力します。
- 7 定足数デバイスとして構成するデバイスの種類を指定します。

注-NASデバイスは、Open HA Cluster 2009.06構成の定足数デバイスでサポートされ ていないオプションです。次の表の NAS デバイスは、情報を得る目的でのみ参照し てください。

| 定足数デバイスの種類    | 説明                     |
|---------------|------------------------|
| shared_disk   | Sun NAS デバイスまたは共有ディスク  |
| quorum_server | 定足数サーバー                |
| netapp_nas    | ネットワークアプライアンス NAS デバイス |

- 8 定足数デバイスとして構成するデバイスの名前を指定します。 定足数サーバーの場合、次の情報も指定します。
  - 定足数サーバーのホストコンピュータの IP アドレス
  - クラスタノードとやり取りする際に定足数サーバーが使用するポート番号
- 9 「「Install mode」をリセットしますか?」というプロンプトで、「Yes」を入力します。 clsetupユーティリティーによって、クラスタの定足数構成と投票数が設定されたあ と、「クラスタの初期化は完了しました。」というメッセージが表示されま す。ユーティリティーは、「メインメニュー」に戻ります。
- 10 clsetupユーティリティーを終了します。
- 次の手順 定足数構成とインストールモードが無効になっていることを確認します。40ページ の「定足数構成とインストールモードを確認する」に進みます。

第3章・クラスタの確立

注意事項 中断された clsetup 処理 - 定足数設定プロセスが中断されるか、完了に失敗した場合 は、clsetup をもう一度実行してください。

# ▼ 定足数構成とインストールモードを確認する

この手順で、定足数構成が正常に完了し、クラスタのインストールモードが無効になったことを確認します。

これらのコマンドを実行するために、スーパーユーザーである必要はありません。

1 任意のノードから、デバイスとノードの定足数構成を確認します。

phys-schost% /usr/cluster/bin/clquorum list

出力には、各定足数デバイス、メンバーシップ(使用する場合)、および各ノードが 一覧表示されます。

 任意のノードから、クラスタのインストールモードが無効になっていることを確認 します。

phys-schost% /usr/cluster/bin/cluster show -t global | grep installmode installmode: disabled

クラスタのインストールと作成が完了しました。

- 次の手順 COMSTAR iSCSI ストレージを使用するフェイルオーバー ZFS ファイルシステムを構成する場合は、次の手順のいずれかに進みます。
  - 40ページの「COMSTARおよび単一のパスを使用してiSCSIストレージを構成する」
  - 46ページの「COMSTAR および複数のパスを使用して iSCSI ストレージを構成する」

IP セキュリティーアーキテクチャー (IPsec) を使用してクラスタインターコネクト上のTCP/IP 通信を保護する場合は、49ページの「クラスタプライベートインターコネクト上でIP セキュリティーアーキテクチャー (IPSec) を構成する」に進みます。

その他の場合は、クラスタで実行するデータサービスを構成します。51ページの「データサービスの構成」に進みます。

# ▼ COMSTAR および単一のパスを使用して iSCSI スト レージを構成する

この手順を実行して、ローカルに接続されているストレージ上の OpenSolaris Common Multiprotocol SCSI TARget (COMSTAR)を、複数のクラスタノード間でアク セスを共有するように構成します。この手順では、iSCSIイニシエータとiSCSI ターゲット間で単一のパスを使用します。また、ミラー化された ZFS ストレージ プールの可用性が高くなるように構成します。

注-iSCSIイニシエータとiSCSIターゲット間で複数のパスを使用する場合は、46 ページの「COMSTAR および複数のパスを使用してiSCSIストレージを構成する」に 進みます。

- 始める前に ストレージ構成が Open HA Cluster 2009.06の要件を満たしていることを確認します。 11ページの「iSCSI ストレージ」を参照してください。
  - 1 各ノードで、次の表に記載されている「Configuring an iSCSI Storage Array With COMSTAR (Task Map)」の必須手順を実行します(「Special Instructions」を参照してください)。

| 作業                           | マニュアル                                                     | 特別な指示                                                                                                 |  |
|------------------------------|-----------------------------------------------------------|----------------------------------------------------------------------------------------------------|--|
| 1.基本設定を実行しま<br>す。            | Getting Started with<br>COMSTAR                           | SCSI 論理ユニットを作成するには、「How to Create a Disk Partition SCSI Logical Unit」の手順を実行します。                       |  |
|                              |                                                           | ディスクスライスではなくディスク全体を sbdadm create-lu<br>コマンドに指定した場合は、あとで cldevice clear コマンド<br>を実行して DID 名前空間を消去します。 |  |
| 2. iSCSI ターゲットポート<br>を構成します。 | How to Configure iSCSI Target<br>Ports                    | 各ノード上のプライベートネットワークアダプタごと<br>に、ターゲットを作成します。                                                            |  |
| 3. iSCSI ターゲットを構成<br>します。    | How to Configure an iSCSI<br>Target for Discovery         | 静的検出と SendTargets のいずれかを使用します。動的検出<br>は使用しないでください。                                                    |  |
| 4. 論理ユニットを利用可<br>能にします。      | How to Make Logical Units<br>Available for iSCSI and iSER |                                                                                                    |  |

| 作業                                                  | マニュアル                                  | 特別な指示                                                                                                    |
|-----------------------------------------------------|----------------------------------------|----------------------------------------------------------------------------------------------------|
| 5.イニシエータシステム<br>をターゲットストレージ<br>にアクセスするように構<br>成します。 | How to Configure an iSCSI<br>Initiator | <ul> <li>ノードの clprivnet IP アドレスをターゲットシステムとして指定します。clprivnet インタフェースの IP アドレスを確認するには、次のコマンドを実行します。次に出力例を示します。</li> </ul>                                                                                                    |
|                                                     |                                        | <pre>phys-schost# ifconfig clprivnet0     clprivnet0:     flags=1009843<up,broadcast,running,multicast,\ multi_bcast,private,ipv4="">     mtu 1500 index 5     inet 172.16.4.1 netmask fffffe00 broadcast \     172.16.5.255     ether 0:0:0:0:1</up,broadcast,running,multicast,\></pre> |
|                                                     |                                        | <ul> <li>完了したら、各ノード上でグローバルデバイス名前空間</li> <li>を更新および生成します。</li> </ul>                                                                                                    |
|                                                     |                                        | phys-schost# <b>scdidadm -r</b><br>phys-schost# <b>cldevice populate</b>                                                                                                    |

2 新たに作成された各デバイスのフェンシングを無効化します。

phys-schost# /usr/cluster/bin/cldevice set -p default\_fencing=nofencing-noscrub device

または、クラスタ内のすべてのデバイスのフェンシングをグローバルに無効化しま す。この手順は、クラスタ内に定足数デバイスとして使用されている共有デバイス がない場合に実行します。

phys-schost# /usr/cluster/bin/cluster set -p global\_fencing=nofencing-noscrub

**3** クラスタ内のデバイスの DID マッピングを一覧表示します。

出力例は次のとおりです。各ノードから各デバイスへのパスが表示されます。

phys-schost# /usr/cluster/bin/cldevice list -v DID Device Full Device Path .... d3 phys-schost-1:/dev/rdsk/cl4tld0s4 d4 phys-schost-2:/dev/rdsk/cl5t8d0s4 d4 phys-schost-2:/dev/rdsk/cl5t8d0s4 ... 4 1つのノードから、各ノード上に作成した DID デバイスからミラー化された ZFS スト レージプールを作成します。 デバイスパス名の場合は、/dev/did/dsk/、DID デバイス名、およびスライス s2 を結 合します。

phys-schost# zpool create  $\mathit{pool}$  mirror /dev/did/dsk/dNs2 /dev/did/dsk/dYs2

5 ミラー化された ZFS ストレージプールを HAStoragePlus リソースとして構成します。

phys-schost# /usr/cluster/bin/clresourcegroup resourcegroup
phys-schost# /usr/cluster/bin/clresourcetype register HAStoragePlus
phys-schost# /usr/cluster/bin/clresource create -g resourcegroup -t HASToragePlus \
-p Zpools=pool resource
phys-schost# /usr/cluster/bin/clresourcegroup manage resourcegroup
phys-schost# /usr/cluster/bin/clresourcegroup online resourcegroup

## 例3-2 COMSTAR および単一のパスを使用した iSCSI ストレージの構成

この例は、COMSTARベースの iSCSI ストレージよびミラー化された ZFS ストレージ プール (zpool-1)の構成に関する手順を示しています。ノード phys-schost-1に ローカル接続されたディスクは /dev/rdsk/clt0d0s4 であり、phys-schost-2 に接続さ れたディスクは /dev/rdsk/clt8d0s4 です。clprivnet0 インタフェースの IP アドレス は 172.16.4.1 です。

iSCSI ターゲットの動的検出が構成されます。iSCSI イニシエータおよびターゲット を構成するために phys-schost-1 で実行された手順は、phys-schost-2 でも実行され ます。devfsadm コマンドにより iSCSI ターゲットとしてディスクが追加されると、イ ニシエータ側の /dev/rdsk/c1t0d0s4 が/dev/rdsk/c14t0d0s4 にな り、/dev/rdsk/c1t8d0s4 が /dev/rdsk/c15t8d0s4 になります。

クラスタでは共有ディスクは使用されないため、クラスタ内のすべてのディスクのフェンシングはグローバルにオフになります。リソースグループ rg-1は、hasp-rsという HAStoragePlus リソース、および zpool-1というミラー化された ZFS ストレージプールと共に構成されます。

Enable and verify the STMF service
phys-schost-1# svcadm enable stmf
phys-schost-1# svcs stmf
online 15:59:53 svc:/system/stmf:default
 Repeat on phys-schost-2

Create and verify disk-partition SCSI logical units on each node phys-schost-1# **sbdadm create-lu** /dev/rdsk/clt0d0s4 Created the following LU:

| GUID                             | DATA SIZE   | SOURCE             |
|----------------------------------|-------------|--------------------|
|                                  |             |                    |
| 600144f05b4c460000004a1d9dd00001 | 73407800320 | /dev/rdsk/clt0d0s4 |

root@phys-schost-1:# phys-schost-2# sbdadm create-lu /dev/rdsk/clt8d0s4 Created the following LU: GUID DATA SIZE SOURCE 600144f07d15cd0000004a202e340001 /dev/rdsk/c1t8d0s4 73407800320 root@phys-schost-2:# Enable the iSCSI target SMF service phys-schost-1# svcadm enable -r svc:/network/iscsi/target:default phys-schost-1# svcs -a | grep iscsi online 14:21:25 svc:/network/iscsi/target:default Repeat on phys-schost-2 Configure each iSCSI target for static discovery phys-schost-1# itadm create-target Target: ign.1986-03.com.sun:02:97c1caa8-5732-ec53-b7a2-a722a946fead successfully created phys-schost-1# itadm list-target TARGET NAME STATE SESSIONS iqn.1986-03.com.sun:02:97c1caa8-5732-ec53-b7a2-a722a946fead online 0 Repeat on phys-schost-2 for the other iSCSI target Make the logical units available phys-schost-1# sbdadm list-lu phys-schost-1# stmfadm add-view 600144f05b4c460000004a1d9dd00001 Repeat on phys-schost-2 for the other logical unit's GUID Configure iSCSI initiators to access target storage phys-schost-1# iscsiadm modify discovery --static enable phys-schost-1# iscsiadm list discovery Discovery: Static: enabled Send Targets: disabled iSNS: disabled phys-schost-1# ifconfig clprivnet0 clprivnet0: . . . inet 172.16.4.1 netmask fffffe00 broadcast 172.16.5.255 . . . phys-schost-1# iscsiadm add static-config \ iqn.1986-03.com.sun:02:97c1caa8-5732-ec53-b7a2-a722a946fead,172.16.4.1 phys-schost-1# iscsiadm list static-config Static Configuration Target:

Open HA Cluster インストールガイド ・ 2009 年 6 月、Revision A

Update and populate the global-devices namespace on each node phys-schost-1# scdidadm -r phys-schost-1# cldevice populate Repeat on phys-schost-2

Disable fencing for all disks in the cluster phys-schost-1# /usr/cluster/bin/cluster set -p global\_fencing=nofencing-noscrub

| DID Device | Full Device Path                  |
|------------|-----------------------------------|
|            |                                   |
|            |                                   |
| d3         | phys-schost-1:/dev/rdsk/c14t0d0s4 |
| d3         | phys-schost-2:/dev/rdsk/c14t0d0s4 |
| d4         | phys-schost-1:/dev/rdsk/c15t8d0s4 |
| d4         | phys-schost-2:/dev/rdsk/c15t8d0s4 |

Configure the mirrored ZFS storage pool as an HAStoragePlus resource phys-schost# /usr/cluster/bin/clresourcegroup rg-1 phys-schost# /usr/cluster/bin/clresourcetype register HAStoragePlus phys-schost# /usr/cluster/bin/clresource create -g rg-1 -t HAStoragePlus \ -p Zpools=zpool-1 hasp-rs phys-schost# /usr/cluster/bin/clresourcegroup manage rg-1 phys-schost# /usr/cluster/bin/clresourcegroup online rg-1

次の手順 IP セキュリティーアーキテクチャー (IPsec) を使用してクラスタインターコネクト上の TCP/IP 通信を保護する場合は、49ページの「クラスタプライベートインターコネクト上で IP セキュリティーアーキテクチャー (IPSec) を構成する」に進みます。

その他の場合は、クラスタで実行するデータサービスを構成します。51ページの「データサービスの構成」に進みます。

# ▼ COMSTAR および複数のパスを使用して iSCSI スト レージを構成する

この手順を実行して、ローカルに接続されているストレージ上の OpenSolaris Common Multiprotocol SCSI TARget (COMSTAR)を、複数のクラスタノード間でアク セスを共有するように構成します。この手順では、iSCSI イニシエータと iSCSI ターゲット間で複数のパスを使用します。また、ミラー化された ZFS ストレージ プールの可用性が高くなるように構成します。この手順では、オプションで I/O マル チパス機能 (MPxIO)を構成します。

注-iSCSIイニシエータとiSCSIターゲット間で単一のパスを使用する場合は、 40ページの「COMSTARおよび単一のパスを使用してiSCSIストレージを構成す る」に進みます。

- 始める前に ストレージ構成が Open HA Cluster 2009.06の要件を満たしていることを確認します。 11ページの「iSCSI ストレージ」を参照してください。
  - (省略可能) I/O マルチパス (MPxIO)を使用する場合は、各ノード上で、iSCSI で I/O マル チパス機能が有効化されていることを確認してください。
     この機能は、mpxio-disable プロパティーが no に設定されている場合に有効化されます。

phys-schost# cat /kernel/drv/iscsi.conf

mpxio-disable="no";

I/O マルチパスについては、『Solaris Fibre Channel Storage Configuration and Multipathing Support Guide』を参照してください。

プライベートインターコネクトで使用される各アダプタの IP アドレスを決定します。

これらのアドレスは、あとで iSCSI ターゲットポートを作成するときに指定しま す。次に出力例を示します。

phys-schost# /usr/cluster/bin/clinterconnect status
=== Cluster Transport Paths ===

```
Endpoint1Endpoint2Statusphys-schost-1:adapter1phys-schost-2:adapter1Path onlinephys-schost-1:adapter2phys-schost-2:adapter2Path online
```

phys-schost# ifconfig adapter1
nge1: flags=201008843<UP,BROADCAST,RUNNING,MULTICAST,PRIVATE,IPv4,CoS> mtu
1500 index 3

Open HA Cluster インストールガイド ・ 2009 年 6 月、Revision A

3 各ノード上で、「Configuring an iSCSI Storage Array With COMSTAR (Task Map)」に記載されている手順を実行します。

Open HA Cluster 2009.06 構成で COMSTAR iSCSI ターゲットを構成するときは、次の 追加指示を参照してください。

| 作業                           | マニュアル                                                     | 特別な指示                                                                                                 |  |
|------------------------------|-----------------------------------------------------------|----------------------------------------------------------------------------------------------------|--|
| 1.基本設定を実行しま<br>す。            | Getting Started with<br>COMSTAR                           | SCSI 論理ユニットを作成するには、「How to Create a Disk Partition SCSI Logical Unit」の手順を実行します。                       |  |
|                              |                                                           | ディスクスライスではなくディスク全体を sbdadm create-lu<br>コマンドに指定した場合は、あとで cldevice clear コマンド<br>を実行して DID 名前空間を消去します。 |  |
| 2. iSCSI ターゲットポート<br>を構成します。 | How to Configure iSCSI Target<br>Ports                    | 各ノード上のプライベートネットワークアダプタごと<br>に、ターゲットを作成します。                                                            |  |
| 3. iSCSI ターゲットを構成<br>します。    | How to Configure an iSCSI<br>Target for Discovery         | 静的検出と SendTargets のいずれかを使用します。動的検出<br>は使用しないでください。                                                    |  |
| 4. 論理ユニットを利用可<br>能にします。      | How to Make Logical Units<br>Available for iSCSI and iSER |                                                                                                    |  |

| 作業                                                  | マニュアル                                  | 特別な指示                                                                                                    |
|-----------------------------------------------------|----------------------------------------|----------------------------------------------------------------------------------------------------|
| 5.イニシエータシステム<br>をターゲットストレージ<br>にアクセスするように構<br>成します。 | How to Configure an iSCSI<br>Initiator | <ul> <li>ノードの clprivnet IP アドレスをターゲットシステムとして指定します。clprivnet インタフェースの IP アドレスを確認するには、次のコマンドを実行します。次に出力例を示します。</li> </ul>                                                                                                    |
|                                                     |                                        | <pre>phys-schost# ifconfig clprivnet0     clprivnet0:     flags=1009843<up,broadcast,running,multicast,\ multi_bcast,private,ipv4="">     mtu 1500 index 5     inet 172.16.4.1 netmask fffffe00 broadcast \     172.16.5.255     ether 0:0:0:0:1</up,broadcast,running,multicast,\></pre> |
|                                                     |                                        | <ul> <li>完了したら、各ノード上でグローバルデバイス名前空間</li> <li>を更新および生成します。</li> </ul>                                                                                                    |
|                                                     |                                        | phys-schost# <b>scdidadm -r</b><br>phys-schost# <b>cldevice populate</b>                                                                                                    |

- 4 新たに作成された各デバイスのフェンシングを無効化します。 phys-schost# /usr/cluster/bin/cldevice set -p default\_fencing=nofencing-noscrub device
- 5 1つのノードから、各ノード上に作成した DID デバイスからミラー化された ZFS スト レージプールを作成します。

phys-schost# **zpool create** *pool* **mirror** /dev/did/dsk/dNsX /dev/did/dsk/dYsX

6 1つのノードから、ミラー化された ZFS ストレージプールを HAStoragePlus リソースとして構成します。

phys-schost# /usr/cluster/bin/clresourcegroup resourcegroup
phys-schost# /usr/cluster/bin/clresourcetype register HAStoragePlus
phys-schost# /usr/cluster/bin/clresource create -g resourcegroup -t HASToragePlus \
-p Zpools=pool resource
phys-schost# /usr/cluster/bin/clresourcegroup manage resourcegroup
phys-schost# /usr/cluster/bin/clresourcegroup online resourcegroup

次の手順 IP セキュリティーアーキテクチャー (IP Security Architecture、IPsec)を使用してクラ スタインターコネクト上の TCP/IP 通信を保護する場合は、49 ページの「クラスタ プライベートインターコネクト上で IP セキュリティーアーキテクチャー (IPSec)を構 成する」に進みます。

その他の場合は、クラスタで実行するデータサービスを構成します。51ページの「データサービスの構成」に進みます。

▼ クラスタプライベートインターコネクト上で IP セ キュリティーアーキテクチャー (IPSec) を構成する

クラスタインターコネクト上で安全な通信を提供するため、プライベートイン ターコネクトインタフェースに対して IP セキュリティーアーキテクチャー (IPsec)を 構成できます。

IPsecの詳細については、『Solarisのシステム管理(IPサービス)』のパートIV「IPセキュリティー」と、ipsecconf(1M)のマニュアルページを参照してください。clprivnetインタフェースの詳細については、clprivnet(7)のマニュアルページを参照してください。

IPsecを構成するクラスタノードごとに、この手順を実行します。

- スーパーユーザーになります。
   または、ユーザーアカウントに「主管理者」プロファイルが割り当てられている場合は、ルートユーザー以外でプロファイルシェルからコマンドを実行するか、またはコマンドの前に pfexec コマンドを付けます。
- 各ノードで、clprivnetインタフェースのIPアドレスを決定します。
   phys-schost# ifconfig clprivnet0

phys-schost# **incoming cupitvieto** 

- 3 仮想 NIC (Virtual NIC、VNIC)を使用して、パブリックネットワーク上のプライベートイ ンターコネクト通信をルーティングする場合は、VNICで使用される物理インタ フェースの IP アドレスも決定します。
  - a. クラスタ内のすべてのトランスポートパスのステータスおよび使用される物理インタフェースを表示します。
     次に出力例を示します。

phys-schost# /usr/cluster/bin/clinterconnect status
-- Cluster Transport Paths --

|                 | Endpoint                       | Endpoint                       | Status      |  |
|-----------------|--------------------------------|--------------------------------|-------------|--|
|                 |                                |                                |             |  |
| Transport path: | phys-schost-1: <i>adapter1</i> | phys-schost-2: <i>adapter1</i> | Path online |  |
| Transport path: | phys-schost-1: <i>adapter2</i> | phys-schost-2: <i>adapter2</i> | Path online |  |

b. 各ノードで使用される各インタフェースの IP アドレスを特定します。

phys-schost-1# ifconfig adapter
phys-schost-2# ifconfig adapter

4 各ノード上で、/etc/inet/ipsecinit.confポリシーファイルを構成し、IPsecを使用 するプライベートインターコネクトのIPアドレスの各ペア間にセキュリティーアソ シエーション (Security Association、SA)を追加します。

第3章・クラスタの確立

『Solaris のシステム管理 (IP サービス)』の「IPsec で2つのシステム間のトラ フィックを保護するには」の手順に従ってください。それに加えて、次のガイドラ インも参照してください。

- 対象アドレスの構成パラメータの値が、すべてのパートナーノードで一貫性があることを確認します。
- 構成ファイルで、独立した行として各ポリシーを構成します。
- 再起動せずに IPsec を実装するには、「リブートせずに IPsec でトラフィックを保 護する」の手順例に従ってください。

sa unique ポリシーの詳細については、ipsecconf(1M)マニュアルページを参照してください。

- a. 各ファイルで、IPsecを使用するクラスタ内の各 clprivnetのIPアドレスにエント リを1つ追加します。 ローカルノードの clprivnet プライベートインターコネクトの IP アドレスを追加 します。
- **b.** VNICを使用する場合は、VNICで使用される各物理インタフェースの IP アドレスに もエントリを1つ追加します。
- c. (省略可能)すべてのリンク上でデータのストライプ化を有効にするため、エントリに sa unique ポリシーを含めます。
   この機能を使用すると、ドライバはクラスタプライベートネットワークの帯域を最適に利用することができるようになるため、高い分散粒度が実現し、スループットも向上します。プライベートインターコネクトインタフェースは、トラフィックをストライプ化するため、パケットのセキュリティーパラメータインデックス (Security Parameter Index、SPI)を使用します。
- 5 各ノード上で /etc/inet/ike/config ファイルを編集して、p2\_idletime\_secs パラ メータを設定します。

クラスタトランスポート用に構成されたポリシールールに、このエントリを追加し ます。この設定により、クラスタノードを再起動したときに再生成されるセキュリ ティーアソシエーションの時間が指定され、再起動したノードがクラスタを再結合 できる速度が制限されます。値は30秒が適切です。

phys-schost# vi /etc/inet/ike/config
....
{
 label "clust-priv-interconnect1-clust-priv-interconnect2"
...
p2\_idletime\_secs 30
}
....

Open HA Cluster インストールガイド ・ 2009 年 6 月、Revision A

次の手順 クラスタで実行するデータサービスを構成します。51ページの「データサービスの 構成」に進みます。

# データサービスの構成

この節では、Open HA Cluster 2009.06 ソフトウェアでサポートされているデータ サービスを構成するための情報を提供します。

次の表は、サポートされている各データサービスをインストールおよび構成するための情報がある場所を一覧表示しています。これらの手順を使用して、Open HA Cluster 2009.06 リリース用のデータサービスを構成します (次の変更点を除く)。

- OpenSolaris 環境向けのアプリケーションのインストールガイドの指示どおり に、アプリケーションソフトウェアをインストールします。
- 16ページの「Open HA Cluster ソフトウェアのダウンロードを準備する」および 20ページの「Open HA Cluster 2009.06 ソフトウェアをインストールする」の指示 に従って、データサービスエージェントをインストールします。

| データサービス                             | マニュアル                                                                                                    |
|-------------------------------------|----------------------------------------------------------------------------------------------------|
| Data Service for Apache             | ${\ensuremath{\mathbb S}}$ Sun Cluster Data Service for Apache Guide for Solaris OS ${\ensuremath{\mathbb J}}$ |
| Data Service for Apache Tomcat      | 『Sun Cluster Data Service for Apache Tomcat Guide for<br>Solaris OS』                                           |
| Data Service for DHCP               | 『Sun Cluster Data Service for DHCP Guide for Solaris OS』                                                       |
| Data Service for DNS                | 『Sun Cluster Data Service for DNS Guide for Solaris OS』                                                        |
| Data Service for Glassfish          | 『Sun Cluster Data Service for Sun Java System Application<br>Server Guide for Solaris OS』                      |
| Data Service for Kerberos           | 『Sun Cluster Data Service for Kerberos Guide for Solaris<br>OS』                                                |
| Data Service for MySQL              | 『Sun Cluster Data Service for MySQL Guide for Solaris OS』                                                      |
| Data Service for NFS                | 『Sun Cluster Data Service for NFS Guide for Solaris OS 』                                                       |
| Data Service for Samba              | 『Sun Cluster Data Service for Samba Guide for Solaris OS』                                                      |
| Data Service for Solaris Containers | 52 ページの「ipkg ブランドゾーンに HA-Containers Zone<br>Boot コンポーネントを構成する」                                                 |
|                                     | 『Sun Cluster Data Service for Solaris Containers Guide for Solaris OS』                                         |

# ▼ ipkg ブランドゾーンに HA-Containers Zone Boot コ ンポーネントを構成する

この手順を実行して、Solaris Containers データサービスのゾーンブートコンポーネント (sczbt) が ipkg 非大域ブランドゾーンを使用するように構成します。『Sun Cluster Data Service for Solaris Containers Guide for Solaris OS』に記載されている sczbt 向けの指示の代わりに、この手順を使用します。Solaris Containers データサービスマニュアルに記載されているその他のすべての手順は、Open HA Cluster 2009.06 構成で有効です。

- クラスタのノードの1つでスーパーユーザーになります。
   または、ユーザーアカウントに「主管理者」プロファイルが割り当てられている場合は、ルートユーザー以外でプロファイルシェルからコマンドを実行するか、またはコマンドの前にpfexecコマンドを付けます。
- 2 リソースグループを作成します。 phys-schost-1# /usr/cluster/bin/clresourcegroup create resourcegroup
- 3 HA ゾーンルートパスで使用されるミラー化された ZFS ストレージプールを作成しま す。

phys-schost-1# zpool create -m mountpoint pool mirror /dev/rdsk/cNtXdY \
/dev/rdsk/cNtXdZ
phys-schost# zpool export pool

4 HAStoragePlus リソースタイプを登録します。

phys-schost-1# /usr/cluster/bin/clresourcetype register SUNW.HAStoragePlus

5 HAStoragePlus リソースを作成します。 作成した ZFS ストレージプールおよびリソースグループを指定します。 phys-schost-1# /usr/cluster/bin/clresource create -t SUNW.HAStoragePlus \

phys-schost-1# /usr/cluster/bin/clresource create -t SUNW.HAStoragePlus \
-g resourcegroup -p Zpools=pool hasp-resource

**6** リソースグループをオンラインにします。

phys-schost-1# clresourcegroup online -eM resourcegroup

7 作成した ZFS ストレージプール上に ZFS ファイルシステムデータセットを作成します。 このファイルシステムは、この手順の後半で作成する ipkg ブランドゾーン用の

ゾーンルートパスとして使用します。

phys-schost-1# zfs create pool/filesystem

- 8 各ノードのブート環境 (Boot-Environment、BE) ルートデータセットのユニバーサルー 意 ID (Universally Unique ID、UUID) が同じ値であることを確認します。
  - a. 最初にゾーンを作成したノードの UUID を決定します。 次に出力例を示します。
    phys-schost-1# beadm list -H
    ...
    b101b-SC;8fe53702-16c3-eb21-ed85-d19af92c6bbd;NR;/;756...
    この出力例では、UUID は 16c3-eb21-ed85-d19af92c6bbd、BE は b101b-SC です。
  - b. 2番目のノードにも同じUUIDを設定します。

phys-schost-2# zfs set org.opensolaris.libbe:uuid=uuid rpool/ROOT/BE

9 両方のノードで、ipkg非大域ブランドゾーンを構成します。 ZFSストレージプール上に作成したファイルシステムに、ゾーンルートパスを設定します。

phys-schost# zonecfg -z zonename \
'create ; set zonepath=/pool/filesystem/zonename ; set autoboot=false'

| phys-schost# | zoneadm | list | -cv |
|--------------|---------|------|-----|
|--------------|---------|------|-----|

| ID | NAME     | STATUS     | PATH                      | BRAND  | IP     |
|----|----------|------------|---------------------------|--------|--------|
| 0  | global   | running    | /                         | native | shared |
| -  | zonename | configured | /pool/filesystem/zonename | ipkg   | shared |

10 HAStoragePlus リソースを制御するノードから、ipkg 非大域ブランドゾーンをインストールします。

次に出力例を示します。

a. HAStoragePlus リソースを制御するノードを決定します。

phys-schost# /usr/cluster/bin/clresource status
=== Cluster Resources ===

| Resource Name | Node Name     | Status  | Message |
|---------------|---------------|---------|---------|
|               |               |         |         |
| hasp-resource | phys-schost-1 | Online  | Online  |
|               | phys-schost-2 | Offline | Offline |

HAStoragePlus リソースを制御するノードから、この手順の残りのタスクを実行します。

b. ZFS ストレージプール用の HAStoragePlus リソースを制御するノードにゾーンをインストールします。

phys-schost-1# zoneadm -z zonename install

c. ゾーンがインストールされたことを確認します。

| phys-schost-1# : | zoneadm list -cv |                           |        |        |
|------------------|------------------|---------------------------|--------|--------|
| ID NAME          | STATUS           | PATH                      | BRAND  | IP     |
| 0 global         | running          | /                         | native | shared |
| - zonename       | installed        | /pool/filesvstem/zonename | ipka   | shared |

d. 作成したゾーンを起動し、ゾーンが動作していることを確認します。

| phys- | -schost-1# | zoneadm -z zonenan | ne boot                   |        |        |
|-------|------------|--------------------|---------------------------|--------|--------|
| phys• | -schost-1# | zoneadm list -cv   |                           |        |        |
| ID    | NAME       | STATUS             | PATH                      | BRAND  | IP     |
| 0     | global     | running            | /                         | native | shared |
| -     | zonename   | running            | /pool/filesystem/zonename | ipkg   | shared |

- e. 新しいウィンドウを開いて、ゾーンにログインします。
- f. ゾーンを停止します。
   ゾーンのステータスの戻り値は installed です。
   phys-schost-1# zoneadm -z zonename halt
- 11 リソースグループをその他のノードに切り替えて、ゾーンを強制的に追加します。
  - a. リソースグループを切り替えます。 出力例は次のとおりです。phys-schost-1は現在リソースグループを制御してい るノード、phys-schost-2はリソースグループを切り替えるノードです。 phys-schost-1# /usr/cluster/bin/clresourcegroup switch -n phys-schost-2 resourcegroup リソースグループを切り替えるノードから、この手順の残りのタスクを実行しま す。
  - **b.** リソースグループを切り替えたノードにゾーンを強制的に追加します。 phys-schost-2# zoneadm -z zonename attach -F
  - c. ゾーンがノードにインストールされたことを確認します。 次に出力例を示します。

| phys | -schost-2# | zoneadm list -cv |                           |        |        |
|------|------------|------------------|---------------------------|--------|--------|
| ID   | NAME       | STATUS           | PATH                      | BRAND  | IP     |
| 0    | global     | running          | /                         | native | shared |
| -    | zonename   | installed        | /pool/filesystem/zonename | ipkg   | shared |

d. ゾーンを起動します。

phys-schost-2# zoneadm -z zonename boot

- e. 新しいウィンドウを開いて、ゾーンにログインします。
   この手順を実行して、ゾーンが機能することを確認します。
   phys-schost-2# zlogin -C zonename
- f. ゾーンを停止します。 phys-schost-2# zoneadm -z zonename halt
- 12 1つのノードから、sczbt というゾーンブートリソースを構成します。
  - a. SUNW.gdsというリソースタイプを登録します。 phys-schost-1# /usr/cluster/bin/clresourcetype register SUNW.gds
  - b. 作成した ZFS ファイルシステムにディレクトリを作成します。
     このディレクトリに、ゾーンブートリソース用に設定するパラメータ値が保存されるように指定します。
     phys-schost-1# mkdir /pool/filesystem/parameterdir
  - c. HA-Containers エージェントをインストールおよび構成します。

```
phys-schost# pkg install SUNWsczone
phys-schost# cd /opt/SUNWsczone/sczbt/util
phys-schost# cp -p sczbt_config sczbt_config.zoneboot-resource
phys-schost# vi sczbt_config.zoneboot-resource
    Add or modify the following entries in the file.
RS="zoneboot-resource"
RG="resourcegroup"
PARAMETERDIR="/pool/filesystem/parameterdir"
SC_NETWORK="false"
SC_LH=""
FAILOVER="true"
HAS_RS="hasp-resource"
```

```
Zonename="zonename"
Zonebrand="ipkg"
Zonebootopt=""
Milestone="multi-user-server"
LXrunlevel="3"
SLrunlevel="3"
Mounts=""
Save and exit the file.
```

d. ゾーンブートリソースを構成します。

```
このリソースは、ゾーンブート構成ファイルで設定するパラメータで構成されま
す。
```

phys-schost-1# ./sczbt\_register -f ./sczbt\_config.zoneboot-resource

e. ゾーンブートリソースが有効化されていることを確認します。

phys-schost-1# /usr/cluster/bin/clresource enable zoneboot-resource

- 13 リソースグループを別のノードに切り替えることができ、切り替え後にそのノード でZFSストレージプールが正常に起動することを確認します。
  - a. リソースグループを別のノードに切り替えます。

phys-schost-2# /usr/cluster/bin/clresourcegroup switch -n phys-schost-1 resourcegroup

**b.** リソースグループが新しいノードでオンラインになったことを確認します。 次に出力例を示します。

phys-schost-1# /usr/cluster/bin/clresourcegroup status
=== Cluster Resource Groups ===

| Node Name     | Suspended                                       | Status                                                          |
|---------------|-------------------------------------------------|-----------------------------------------------------------------|
|               |                                                 |                                                                 |
| phys-schost-1 | No                                              | Online                                                          |
| phys-schost-2 | No                                              | Offline                                                         |
|               | Node Name<br><br>phys-schost-1<br>phys-schost-2 | Node Name Suspended<br><br>phys-schost-1 No<br>phys-schost-2 No |

c. ゾーンが新しいノードで動作していることを確認します。

| phy | s-schost-1 | L# zoneadm | list -cv                  |        |        |
|-----|------------|------------|---------------------------|--------|--------|
| ID  | NAME       | STATUS     | PATH                      | BRAND  | IP     |
| 0   | global     | running    | /                         | native | shared |
| 1   | zonename   | running    | /pool/filesystem/zonename | ipkg   | shared |

## 例3-3 ipkg ブランドゾーンへの HA-Containers Zone Boot コンポーネントの構成

この例では、hasp-rs という HAStoragePlus リソースを作成します。ここでは、リ ソースグループ zone-rg の hapool というミラー化された ZFS ストレージプールが使 用されます。ストレージプールは、/hapool/ipkg ファイルシステムでマウントされ ます。hasp-rs リソースは、ipkgzone1 という ipkg 非大域ブランドゾーンで動作しま す。これは、phys-schost-1 と phys-schost-2 の両方で構成されます。ipkgzone1-rs というゾーンブートリソースは、SUNW.gds リソースタイプに基づきます。

#### Create a resource group. phys-schost-1# /usr/cluster/bin/clresourcegroup create zone-rg

Create a mirrored ZFS storage pool to be used for the HA zone root path. phys-schost-1# zpool create -m /ha-zones hapool mirror /dev/rdsk/c4t6d0 \ /dev/rdsk/c5t6d0 phys-schost# zpool export hapool

Create an HAStoragePlus resource that uses the resource group and mirrored ZFS storage pool that you created. phys-schost-1# /usr/cluster/bin/clresourcetype register SUNW.HAStoragePlus phys-schost-1# /usr/cluster/bin/clresource create -t SUNW.HAStoragePlus \

#### -g zone-rg -p Zpools=hapool hasp-rs

Bring the resource group online. phys-schost-1# clresourcegroup online -eM zone-rg

Create a ZFS file-system dataset on the ZFS storage pool that you created. phys-schost-1**# zfs create hapool/ipkg** 

Ensure that the universally unique ID (UUID) of each node's boot-environment (BE) root dataset is the same value on both nodes.

```
phys-schost-1# beadm list -H
...
zfsbe;8fe53702-16c3-eb21-ed85-d19af92c6bbd;NR;/;7565844992;static;1229439064
...
```

phys-schost-2# zfs set org.opensolaris.libbe:uuid=8fe53702-16c3-eb21-ed85-d19af92c6bbd rpool/ROOT/zfsbe

ΤP

shared

shared

Configure the ipkg brand non-global zone. phys-schost-1# zonecfg -z ipkgzonel 'create ; \ set zonepath=/hapool/ipkg/ipkgzonel ; set autoboot=false' phys-schost-1# zoneadm list -cv ID NAME STATUS PATH BRAND 0 global running native 1 /hapool/ipkg/ipkgzone1 ipkazone1 configured ipka

Repeat on phys-schost-2.

Identify the node that masters the HAStoragePlus resource, and from that node install ipkgzone1. phys-schost-1# /usr/cluster/bin/clresource status === Cluster Resources ===

| lame                | Node Na                                                                                                | ame                                                                                                    | Status                                                                                                    | Message                                                                                                    |                                                                                                    |                                                                                                    |
|---------------------|----------------------------------------------------------------------------------------------------|----------------------------------------------------------------------------------------------------|----------------------------------------------------------------------------------------------------|----------------------------------------------------------------------------------------------------|----------------------------------------------------------------------------------------------------|----------------------------------------------------------------------------------------------------|
|                     |                                                                                                    |                                                                                                    |                                                                                                    |                                                                                                    |                                                                                                    |                                                                                                    |
|                     | phys-so                                                                                                | host-1                                                                                                    | Online                                                                                                    | Online                                                                                                    |                                                                                                    |                                                                                                    |
|                     | phys-so                                                                                                | :host-2                                                                                                    | Offline                                                                                                    | Offline                                                                                                    |                                                                                                    |                                                                                                    |
| t-1# <b>zoneadm</b> | -z ipkgzor                                                                                             | nel instal                                                                                                    | 1                                                                                                    |                                                                                                    |                                                                                                    |                                                                                                    |
| t-1# <b>zoneadm</b> | list -cv                                                                                               |                                                                                                    |                                                                                                    |                                                                                                    |                                                                                                    |                                                                                                    |
|                     | STATUS                                                                                                 | PATH                                                                                                    |                                                                                                    |                                                                                                    | BRAND                                                                                                    | IP                                                                                                    |
| ıl                  | running                                                                                                | /                                                                                                    |                                                                                                    |                                                                                                    | native                                                                                                    | shared                                                                                                    |
| onel                | installed                                                                                              | /hapool/i                                                                                                    | pkg/ipkgzone1                                                                                                    |                                                                                                    | ipkg                                                                                                    | shared                                                                                                    |
| t-1# <b>zoneadm</b> | -z ipkgzor                                                                                             | nel boot                                                                                                    |                                                                                                    |                                                                                                    |                                                                                                    |                                                                                                    |
| t-1# <b>zoneadm</b> | list -cv                                                                                               |                                                                                                    |                                                                                                    |                                                                                                    |                                                                                                    |                                                                                                    |
|                     | STATUS                                                                                                 | PATH                                                                                                    |                                                                                                    |                                                                                                    | BRAND                                                                                                    | IP                                                                                                    |
| ıl                  | running                                                                                                | /                                                                                                    |                                                                                                    |                                                                                                    | native                                                                                                    | shared                                                                                                    |
| onel                | running                                                                                                | /hapool/i                                                                                                    | pkg/ipkgzonel                                                                                                    |                                                                                                    | ipkg                                                                                                    | shared                                                                                                    |
|                     | Wame<br>St-1# zoneadm<br>St-1# zoneadm<br>Al<br>zone1<br>St-1# zoneadm<br>St-1# zoneadm<br>Al<br>zone1 | Name Node Na<br>phys-sc<br>phys-sc<br>st-1# zoneadm -z ipkgzor<br>st-1# zoneadm list -cv<br>STATUS<br>al running<br>conel installed<br>st-1# zoneadm -z ipkgzor<br>st-1# zoneadm list -cv<br>STATUS<br>al running<br>conel running | Name Node Name<br>phys-schost-1<br>phys-schost-2<br>st-1# zoneadm -z ipkgzonel instal<br>st-1# zoneadm list -cv<br>STATUS PATH<br>al running /<br>zonel installed /hapool/i<br>st-1# zoneadm list -cv<br>STATUS PATH<br>al running /<br>zonel running /<br>zonel running / | Name Node Name Status Node Name Status Node Name Status Node Name Status Name Name Name Status Name Name Name Name Name Name Name Name Name Name Name Name Name Name Name Name Name Name Name Name Name | Name Node Name Status Message<br>phys-schost-1 Online Online<br>phys-schost-2 Offline Offline<br>st-1# zoneadm -z ipkgzonel install<br>st-1# zoneadm list -cv<br>STATUS PATH<br>al running /<br>zonel installed /hapool/ipkg/ipkgzonel<br>st-1# zoneadm list -cv<br>STATUS PATH<br>al running /<br>zoneadm list -cv<br>STATUS PATH<br>al running /<br>zoneadm list -cv<br>STATUS PATH<br>al running /<br>zoneadm list -cv | Name     Node Name     Status     Message       phys-schost-1     Online     Online       phys-schost-2     Offline     Offline       st-1#     zoneadm -z     ipkgorel installe       STATUS     PATH     BRAND       al     running     /     native       st-1#     zoneadm -z     ipkgorel boot       st-1#     zoneadm -z     ipkgorel       al     running     /     native       st-1#     zoneadm list -cv     BRAND       st-1#     zoneadm list -cv     BRAND       st-1#     zoneadm list -cv     BRAND       st-1#     zoneadm list -cv     BRAND       st-1#     zoneadm list -cv     BRAND       st-1#     zoneadm list -cv     BRAND       st-1#     zoneadm list -cv     BRAND       st-1#     zoneadm list -cv     BRAND       st-1#     zoneadm list -cv     BRAND       al     running     /     native |

Open a new terminal window and log in to ipkgzone1. phys-schost-1# zoneadm -z ipkgzone1 halt

Switch zone-rg to phys-schost-2 and forcibly attach the zone.

データサービスの構成

```
phys-schost-1# /usr/cluster/bin/clresourcegroup switch -n phys-schost-2 zone-rg
phys-schost-2# zoneadm -z ipkgzonel attach -F
phys-schost-2# zoneadm list -cv
 ID NAME
                                   PATH
                                                                   BRAND
                                                                            ΤР
                      STATUS
   0 global
                      running
                                   1
                                                                   native
                                                                            shared
                                                                             shared

    ipkazone1

                      installed
                                   /hapool/ipkg/ipkgzone1
                                                                   ipka
phys-schost-2# zoneadm -z ipkgzonel boot
```

Open a new terminal window and log in to ipkgzone1. phys-schost-2# zlogin -C ipkgzone1 phys-schost-2# zoneadm -z ipkgzone1 halt

From one node, configure the zone-boot (sczbt) resource.
phys-schost-1# /usr/cluster/bin/clresourcetype register SUNW.gds
phys-schost-1# mkdir /hapool/ipkg/params

Install and configure the HA-Containers agent.
phys-schost# pkg install SUNWsczone
phys-schost# cd /opt/SUNWsczone/sczbt/util
phys-schost# cp -p sczbt\_config sczbt\_config.ipkgzonel-rs
phys-schost# vi sczbt\_config.ipkgzonel-rs

Add or modify the following entries in the sczbt\_config.ipkgzone1-rs file. RS="ipkgzone1-rs" RG="zone-rg" PARAMETERDIR="/hapool/ipkg/params" SC\_NETWORK="false" SC\_LH="" FAILOVER="true" HAS RS="hasp-rs"

```
Zonename="ipkgzonel"
Zonebrand="ipkg"
Zonebootopt=""
Milestone="multi-user-server"
LXrunlevel="3"
SLrunlevel="3"
Mounts=""
Save and exit the file.
```

Configure the ipkgzone1-rs resource. phys-schost-1# ./sczbt\_register -f ./sczbt\_config.ipkgzone1-rs phys-schost-1# /usr/cluster/bin/clresource enable ipkgzone1-rs

Verify that zone-rg can switch to another node and that ipkgzone1 successfully starts there after the switchover.
phys-schost-2# /usr/cluster/bin/clresourcegroup switch -n phys-schost-1 zone-rg
phys-schost-1# /usr/cluster/bin/clresourcegroup status
=== Cluster Resource Groups ===

|     | Group Name  | 9             |        | Node Name         | Suspe | ended  | Status  |
|-----|-------------|---------------|--------|-------------------|-------|--------|---------|
|     |             | -             |        |                   |       |        |         |
|     | zone-rg     |               |        | phys-schost-1     | No    |        | Online  |
|     |             |               |        | phys-schost-2     | No    |        | Offline |
| phy | s-schost-1# | # zoneadm lis | st -cv |                   |       |        |         |
| ID  | NAME        | STATUS        | PATH   |                   |       | BRAND  | IP      |
| 0   | global      | running       | /      |                   |       | native | shared  |
| 1   | ipkgzone1   | running       | /hapo  | ol/ipkg/ipkgzonel |       | ipkg   | shared  |

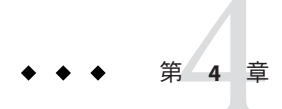

# クラスタからのソフトウェアのアンイン ストール

この章では、Open HA Cluster 構成をアンインストールする手順を示します。この章の内容は、次のとおりです。

- 61 ページの「Open HA Cluster ソフトウェアをアンインストールする」
- 64ページの「定足数サーバーソフトウェアを削除する」

# }ソフトウェアのアンインストール

この節では、クラスタから Open HA Cluster 2009.06 ソフトウェアをアンインストール 手順を示します。

# ▼ Open HA Cluster ソフトウェアをアンインストール する

この手順を実行して、ノードから Open HA Cluster ソフトウェアをアンインストール します。ノードがクラスタの構成メンバーである場合は、この手順により、クラス タ構成からノードも削除されます。

注-クラスタノードから Open HA Cluster ソフトウェアを削除するために、pkg uninstall コマンドは使用しないでください。明示的なコマンドでインストールされ たパッケージを含むすべてのクラスタパッケージ、およびすべてのクラスタ構成情 報をノードから完全に削除するには、scinstall -r のみを使用してください。

- 1 構成解除する予定のノードをクラスタのノードの認証リストに追加します。 クラスタの構成メンバーではないノードからソフトウェアを削除する場合は、手順2 に進みます。
  - a. 構成解除するノード以外のアクティブなクラスタメンバー上 で、スーパーユーザーになります。 または、ユーザーアカウントに「主管理者」プロファイルが割り当てられている 場合は、ルートユーザー以外でプロファイルシェルからコマンドを実行する か、またはコマンドの前に pfexec コマンドを付けます。
  - b. 認証リストに追加するノードの名前を指定します。
    - 単一のノードを追加するには、次のコマンドを使用します。

phys-schost# /usr/cluster/bin/claccess allow -h nodename

-hnodename 認証リストに追加するノードの名前を指定します。

■ すべてのノードを追加するには、次のコマンドを使用します。

phys-schost# /usr/cluster/bin/claccess allow-all

詳細は、claccess(1CL)のマニュアルページを参照してください。

代わりに、clsetup ユーティリティーを使用してこの作業を実行することもでき ます。手順については、『Sun Cluster のシステム管理 (Solaris OS 版)』の「ノード を認証ノードリストに追加する」を参照してください。

2 構成解除するノード上で、スーパーユーザーになります。

または、ユーザーアカウントに「主管理者」プロファイルが割り当てられている場合は、ルートユーザー以外でプロファイルシェルからコマンドを実行するか、またはコマンドの前に pfexec コマンドを付けます。

- 3 ノードを停止します。 phys-schost# **shutdown -g0 -y -i0**
- 4 ノードを再起動して、非クラスタモードになります。
  - SPARCベースのシステム上で、次のコマンドを実行します。
     ok boot -x

- x86 ベースのシステム上で、次のコマンドを実行します。
  - a. GRUB メニューで矢印キーを使用して該当する Solaris エントリを選択し、e と 入力してコマンドを編集します。

GRUB メニューは次のようになっています。

±....

GNU GRUB version 0.97 (639K lower / 1047488K upper memory)

+-----

| OpenSolaris 2009.06 | OHAC-2009-06 |

Use the ^ and v keys to select which entry is highlighted. Press enter to boot the selected OS, 'e' to edit the commands before booting, or 'c' for a command-line.

GRUB ベースの起動についての詳細は、『Solaris のシステム管理 (基本 編)』の「GRUB を使用して x86 システムをブートする (作業マップ)」を参照し てください。

 b. ブートパラメータ画面で矢印キーを使用して kernel エントリを選択し、eと入 カしてエントリを編集します。

GRUBブートパラメータの画面は、次のような画面です。

GNU GRUB version 0.97 (639K lower / 1047488K upper memory)

Use the ^ and v keys to select which entry is highlighted. Press 'b' to boot, 'e' to edit the selected command in the boot sequence, 'c' for a command-line, 'o' to open a new line after ('0' for before) the selected line, 'd' to remove the selected line, or escape to go back to the main menu.

c. コマンドに-xを追加して、システムが非クラスタモードで起動するように指定します。

[ Minimal BASH-like line editing is supported. For the first word, TAB lists possible command completions. Anywhere else TAB lists the possible completions of a device/filename. ESC at any time exits. ]

grub edit> kernel /platform/i86pc/kernel/\$ISADIR/unix \
-B \$ZFS-B00TFS,console=graphics -x

d. Enterキーを押して変更を承諾し、ブートパラメータ画面に戻ります。 画面には編集されたコマンドが表示されます。

第4章・クラスタからのソフトウェアのアンインストール

e. bと入力して、ノードを非クラスタモードで起動します。

注-カーネル起動パラメータコマンドへのこの変更は、システムを起動すると 無効になります。次にノードを再起動する際には、ノードはクラスタモードで 起動します。非クラスタモードで起動するには、上記の手順を実行してもう一 度カーネルのブートパラメータコマンドに-xオプションを追加してくださ い。

5 Open HA Clusterパッケージのファイルが何も含まれていない、root (/) ディレクトリな どのディレクトリへ移動します。

phys-schost# cd /

6 クラスタ構成からノードを削除します。 phys-schost# /usr/cluster/bin/scinstall -r

ノードはクラスタ構成から削除され、Open HA Cluster ソフトウェアはノードから削除されます。詳細は、scinstall(1M)のマニュアルページを参照してください。

- 7 その他の構成解除するノードごとに、手順2から手順6を繰り返します。
- 次の手順 ノードをクラスタから物理的に削除する場合は、『Sun Cluster 3.1 3.2 Hardware Administration Manual for Solaris OS』の「How to Remove an Interconnect Component」およびストレージアレイ用の適切な Sun Cluster Hardware Administration Collection マニュアルの削除手順を参照してください。

# ▼ 定足数サーバーソフトウェアを削除する

- 始める前に 定足数サーバーソフトウェアを削除する前に、次の作業が完了していることを確認 します。
  - 定足数サーバーを使用する各クラスタで、定足数デバイスとして使用されている 定足数サーバーを削除します。『Sun Cluster のシステム管理 (Solaris OS 版)』の「定足数デバイスを削除する」の手順を実行します。
     通常の動作では、この手順により定足数サーバーホスト上の定足数サーバーの情報も削除されます。この手順の間にクラスタと定足数サーバーホストの間の通信 がダウンした場合は、定足数サーバーホストコンピュータ上の無効な定足数 サーバーの情報をクリーンアップします。『Sun Cluster のシステム管理 (Solaris OS 版)』の「期限切れの定足数サーバークラスタ情報のクリーンアップ」の手順 を実行します。

- 各定足数サーバーホストコンピュータ上で、『Sun Cluster のシステム管理 (Solaris OS 版)』の「定足数サーバーを停止する」の手順に従って、定足数サーバーを停止します。
- 1 アンインストールする定足数サーバーホストコンピュータ上でスーパーユーザーになります。 または、ユーザーアカウントに「主管理者」プロファイルが割り当てられている場合は、ルートユーザー以外でプロファイルシェルからコマンドを実行するか、またはコマンドの前にpfexecコマンドを付けます。
- **2** 定足数サーバーソフトウェアをアンインストールします。

quorumserver# /usr/bin/pkg uninstall ha-cluster-quorum-server-full

**3 (省略可能)**定足数サーバーディレクトリをクリーンアップまたは削除します。 デフォルトでは、このディレクトリは/var/scgsd です。

# 索引

## С

claccess コマンド,認証ノードリストへのノード の追加, 62 cldevice コマンド,デバイスの ID 名の判別, 37 clquorumserver コマンド,定足数サーバーの起 動, 19 clsetup コマンド,インストール後の設定, 39 cluster コマンド,インストールモードの確認, 40 COMSTAR, iSCSI ストレージの要件, 12

#### D

DHCP, 制約, 10

### Е

/etc/system ファイル, LOFS 設定, 32

#### Н

HA for Solaris Containers, 52

## I

I/O マルチパス,有効化,46 IP セキュリティーアーキテクチャー(IPsec) クラスタインターコネクト上での構成,49-51 セキュリティーアソシエーション(Security Association、SA)の構成,49 ipkg ブランドゾーン, HA for Solaris Containers を使用した構成, 52
IPMP ガイドライン, 10
IPsec の IKE 要件, 11
IPsec IKE 要件, 11
クラスタインターコネクトでの構成, 49-51 セキュリティーアソシエーション (Security Association、SA)の構成, 49
iSCSI インストール, 16 ガイドライン, 11 ストレージの構成単一のパス, 40 複数のパス, 46

#### Κ

Korn シェル 93, 10

#### L

LOFS, 無効化, 32

#### Μ

MANPATH, Open HA Cluster, 21 MPxIO, 有効化, 46

### Ν

Network Auto-Magic (NWAM) 制限, 10 無効化, 28

## 0

Open HA Cluster
PATH および MANPATH, 21
インストール, 20
グループパッケージ, 20
ソフトウェアのダウンロードの準備, 16
リポジトリ, 17
発行元, 17
OpenSolaris
インストール, 15
発行元, 17

### Ρ

PATH, Open HA Cluster, 21

#### R

RPC サービス, 有効化, 29

#### S

scinstall コマンド クラスタの作成, 23-35 Open HA Cluster ソフトウェアの構成解 除, 61-64 SMF, オンラインサービスの確認, 31 Solaris Containers データサービス, 52

### U

/usr/cluster/bin/claccess コマンド,認証ノード リストへのノードの追加, 62 /usr/cluster/bin/cldevice コマンド,デバイスの ID名の判別, 37
/usr/cluster/bin/clquorumserver コマンド,定足 数サーバーの起動, 19
/usr/cluster/bin/clsetup コマンド,インストール 後の設定, 39
/usr/cluster/bin/cluster コマンド,インストール モードの確認, 40
/usr/cluster/bin/scinstall コマンド クラスタの作成, 23-35
Open HA Cluster ソフトウェアの構成解 除、61-64

### Ζ

ZFS ミラー化されたストレージプールの構成,43 ルートファイルシステム,9

あ アンインストール 「構成解除」も参照 「削除」も参照 定足数サーバー,64-65

### き 起動 非クラスタモードへの,62

こ 構成解除 「アンインストール」も参照 「削除」も参照 Open HA Cluster ソフトウェア, 61-64 さ

再起動, 非クラスタモードへの再起動, 62 削除 「アンインストール」も参照 「構成解除」も参照 Open HA Cluster ソフトウェア, 61-64 定足数サーバー, 64-65

て 定足数サーバー アンインストール, 64-65 削除, 64-65

に 認証ノードリスト,ノードの追加, 62

ひ 非クラスタモード,への起動, 62

### イ

インストール 「構成」も参照 「追加」も参照 iSCSI, 16 Open HA Cluster, 20 OpenSolaris, 15 定足数サーバーソフトウェア, 17-19 インストールモード 確認, 40 無効化, 39

#### Т

エージェント,51

ス ステータス,確認,40

セ セキュリティーアソシエーション (Security Association、SA), IPsec の構成, 49

ソ ソフトウェアのダウンロード Open HA Cluster, 16 OpenSolaris, 15

デ

データサービス,51 ディスクパス失敗,自動再起動の有効化,31 ディスクパス失敗時の自動再起動,31 デバイスのID名,判別,37

### ト

トラブルシューティング 構成 新しいグローバルクラスタ,35 定足数デバイス,40

### フ

フェンシングプロトコル,無効化,37

プ プライベートネットワーク, IPsec の構成, 49-51

#### マ

マルチユーザーサービス,確認,31

リ リポジトリ, Open HA Cluster, 17

### ル

ループバックファイルシステム (Loopback File System、LOFS) 無効化, 32

#### $\Box$

ログファイル, Open HA Cluster のインス トール, 30

#### 仮

仮想 NIC (Virtual NIC、VNIC) IP アドレスの表示,49 ガイドライン,11 構成,19

### 確

確認 Open HA Cluster ソフトウェアのインス トール,40 SMF,31 インストールモード,40 クラスタノードのステータス,31 定足数構成,40

#### 起

起動 定足数サーバー, 19

#### 共

共有デバイス,定足数デバイスのインス トール,35-40

#### 検

検証,ディスクパス失敗時の自動再起動, 31

#### 構

構成 iSCSIストレージ 単一のパス,40 複数のパス,46 VNIC,19 ミラー化されたZFSストレージプール,43 新しいクラスタ scinstallを使用,23-35 定足数サーバー,18 定足数サーバーソフトウェア,17-19 定足数デバイス,35-40

#### 高

高可用性ローカルファイルシステム, HA for NFS を実行するための LOFS の無効化, 32

### 追

追加 「インストール」も参照 「構成」も参照

#### 定

定数足サーバー,定数足デバイスとしての要件,35 定数足デバイス,定数足サーバー,35 定足数サーバー /etc/scqsd/scqsd.confファイル,19 起動,19 定足数サーバー(続き) 構成,18 定足数サーバーソフトウェアのインス トール,17-19 定足数デバイスとして構成,35-40 定足数デバイス 確認,40 構成のトラブルシューティング,40 初期構成,35-40

## 発

発行元 Open HA Cluster, 17 OpenSolaris, 17

#### 復

復旧,クラスタノード作成の失敗,35

#### 無

無効化 LOFS, 32 NWAM, 28 インストールモード, 39 フェンシングプロトコル, 37

#### 有

有効化 I/Oマルチパス (MPxIO),46 RPCサービス,29 ディスクパス失敗時の自動再起動,31

# 例

Open HA Cluster ソフトウェアの構成 scinstallを使用したすべてのノードで の, 32-35